博通 MegaRAID 93 系列和 94 系列的现存 VD 扩展的方法概述

1. 在 Legacy BIOS 中也就是按 Ctrl+R 进入卡的 bios 后,创建 VD, 如下图我们选择 4 块 1T 的磁盘,选择 RAID 模式位 RAID-5,默认应 该 RAID5 容量应该是不到 3T,容量位置假设手动输入自定义容量位 1.5T,单击 OK

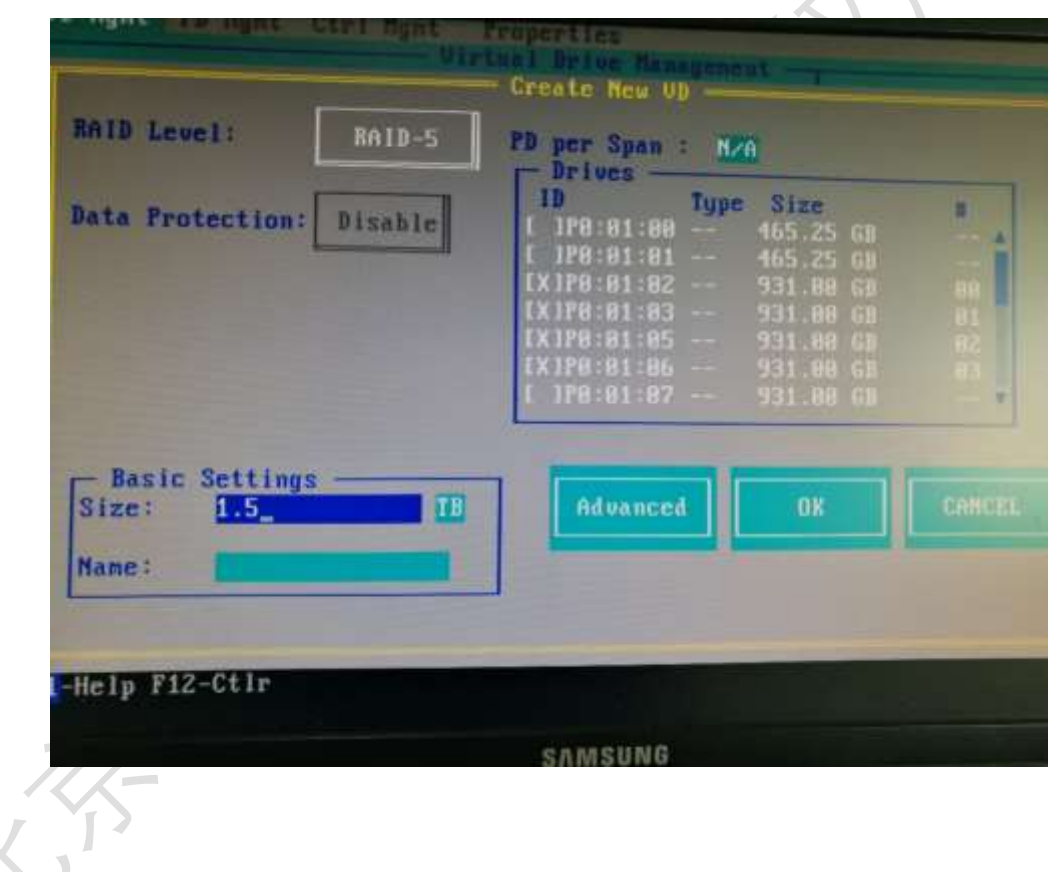

返回到 VD mgmt.界面看到下图

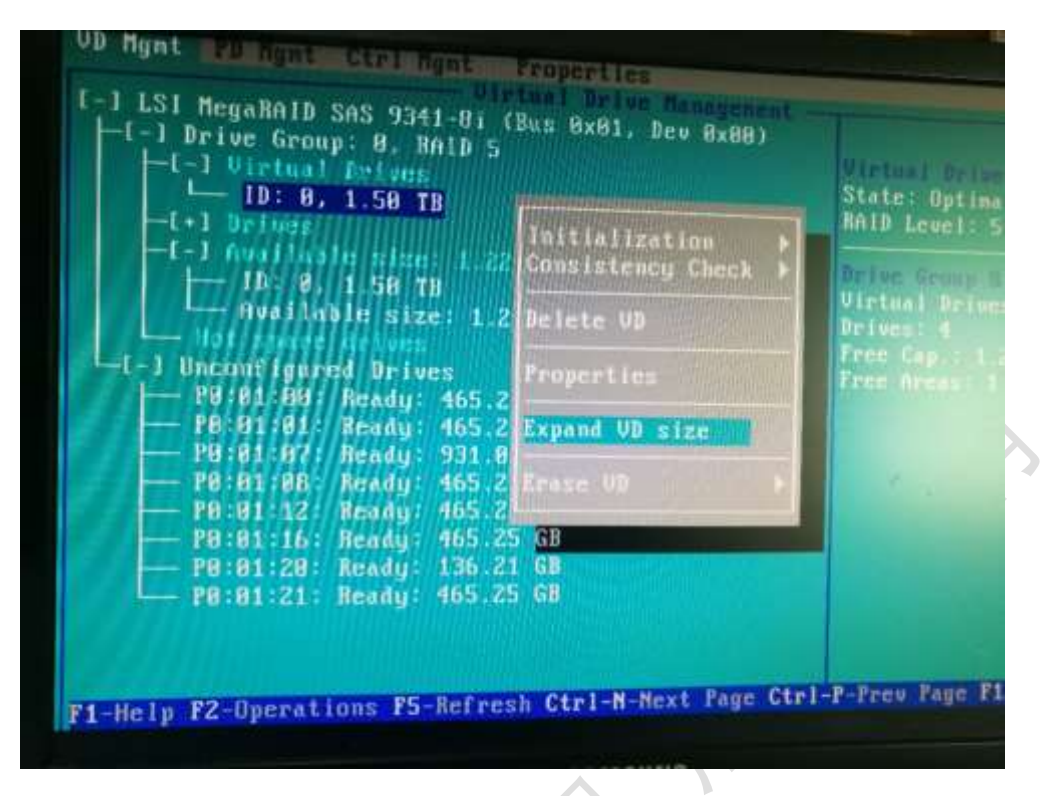

我们可以看到到有可用剩余容量 1.2T,此时我们在 VD 1 上按键盘

F2 操作键选择扩充容量。

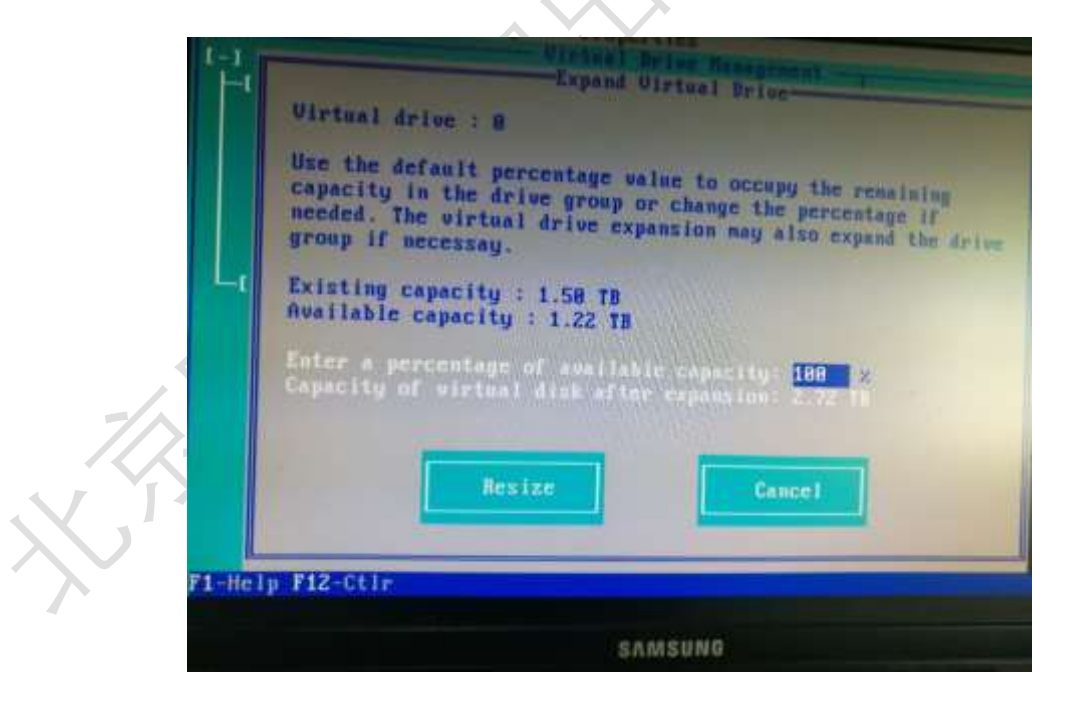

系统会出来如上图,显示已经实用容量和可用容量,输入可用容量的 百分比。并单击 Resize。

如果客户想对已有的 RAID 系统进行扩容或者说迁移升级,则需要

### 通过 HII, MSM ,LSA 三种模式管理工具进行设置

2. HII 模式,要求主板对应的 PCI-E boot 模式改为 EFI,随后在主 机开机 BIOS 中设置。

备注: IMR 卡无法在 HII 中执行扩展操作。

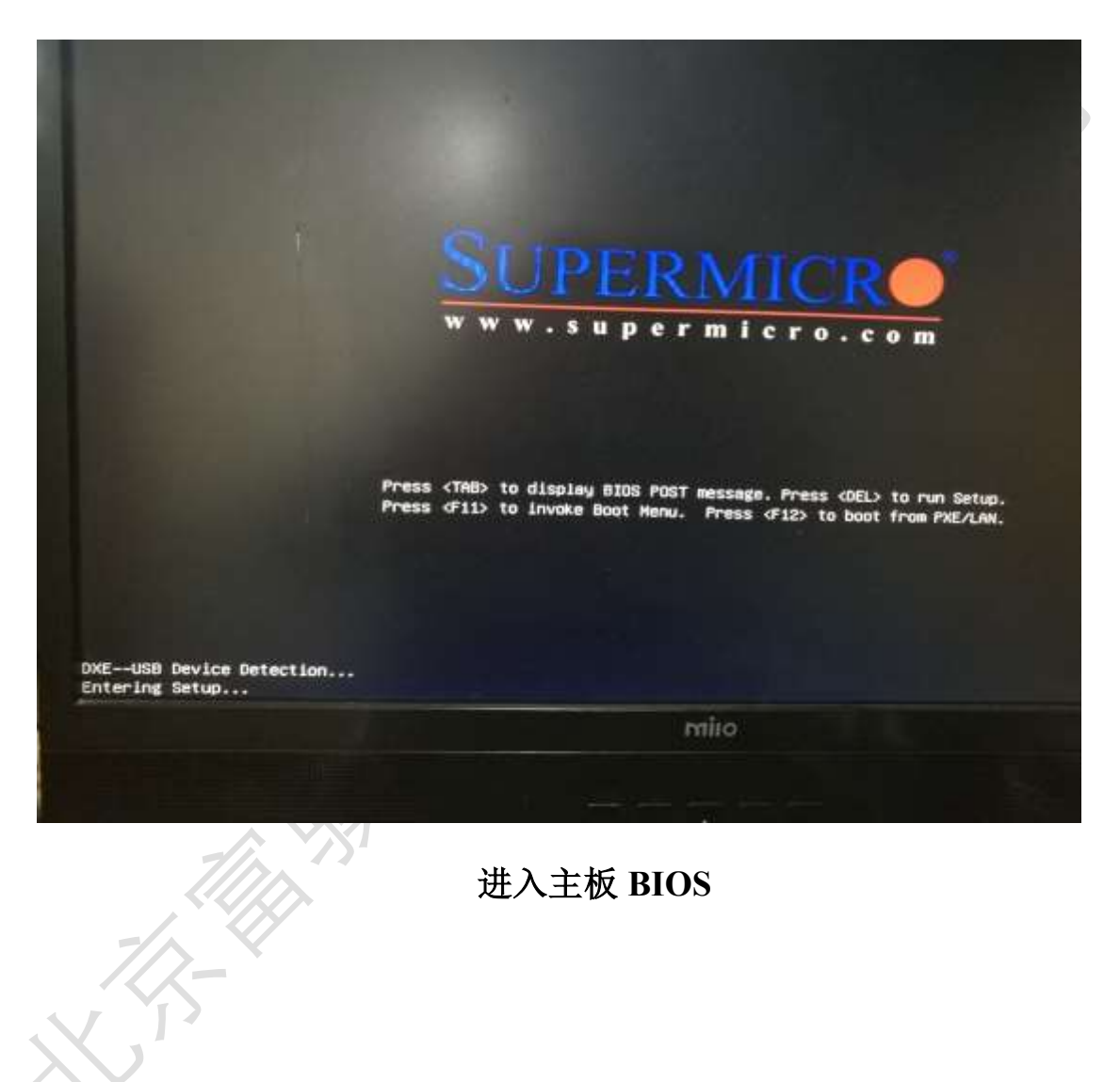

| Aptio Setup Utility — Copyright (C) 2018 America                                                                                                    | n Megatrends                                                                                                |
|----------------------------------------------------------------------------------------------------|----------------------------------------------------------------------------------------------------|
| <ul> <li>Bobt Francisco</li> <li>Cru Contiguration</li> <li>Chipset Configuration</li> <li>SATA Configuration</li> <li>Sata Configuration</li> <li>Server ME Configuration</li> <li>Pole/Pol/PnP Configuration</li> <li>Super 10 Configuration</li> <li>Serial Port Console Redirection</li> <li>ACP1 Settings</li> </ul> | Honingo<br>Configu                                                                                          |
| <ul> <li>ISCSI Configuration</li> <li>AVAGE MegaRAID SRS 9361-01 200- Configurati</li> </ul>                                                                                                    | ++: Sele<br>11: Sele<br>Enter: S<br>+/-: Cha<br>F1: Gener<br>F2: Prev<br>F3: Optin<br>F4: Save<br>ESC: Exit |

主板 BIOS 中 Advanced 选项看到 MegaRAID 选项,进去选择配置并

创建 RAID

| PROPERTIES                           |           |
|--------------------------------------|-----------|
| Status                               | [Optimal] |
| Current Personality                  | [RAID]    |
| Backplane                            | 1         |
| BBU                                  | [NO]      |
| Enclosure                            | 0         |
| Drives                               | 3         |
| Victual Daluar                       | 0         |
| Virtual prives                       | 0         |
| · view Server Profile                |           |
| ACTIONS                              |           |
| ▶ Configure                          |           |
| Set Factory Defaults                 |           |
| Update Firmware                      |           |
| Silence Alarm                        |           |
|                                      |           |
| BACKGROUND OPERATIONS                |           |
| Virtual Drive Operations in Progress | None      |
| urive operations in Progress         | None      |
|                                      |           |

V

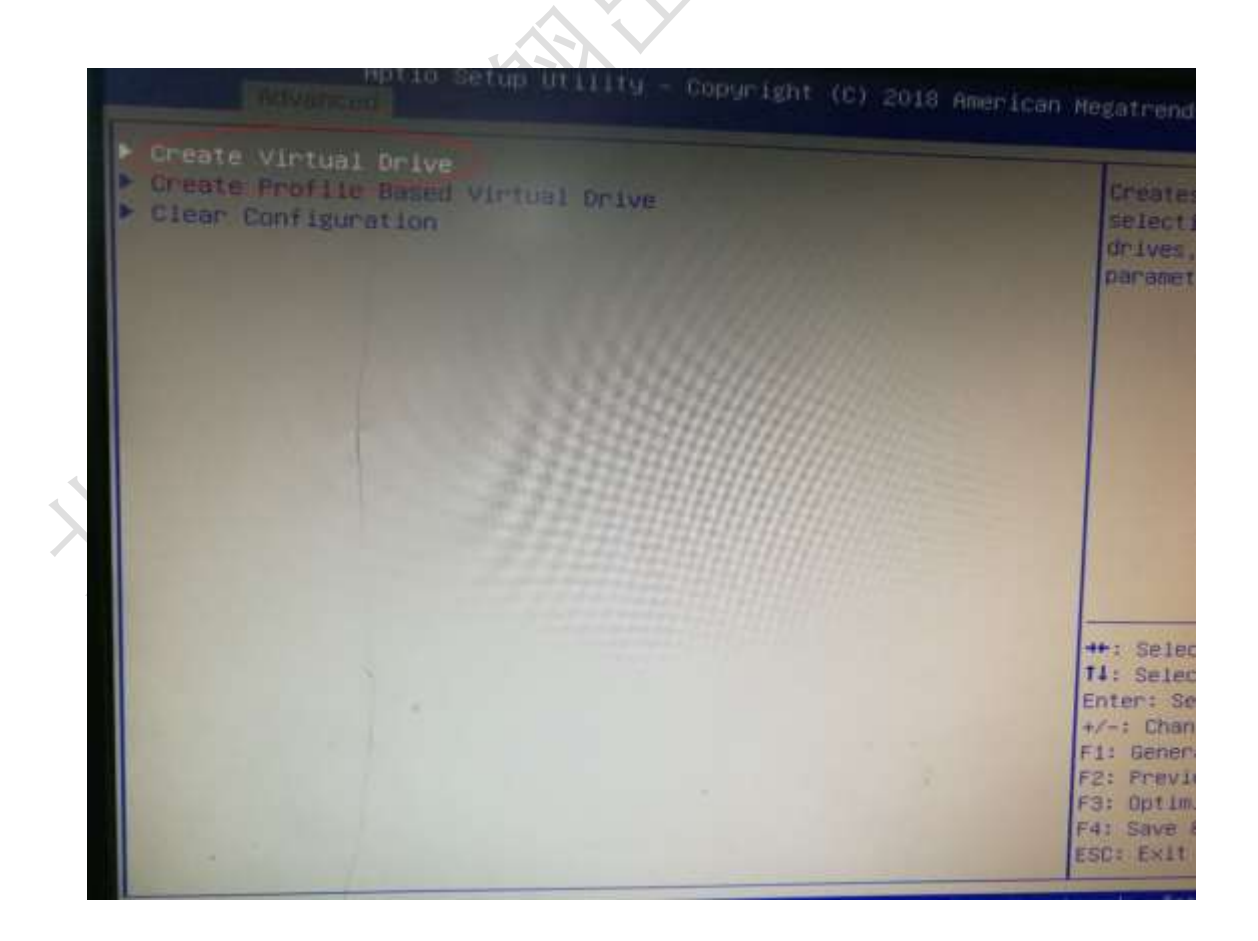

| Aptio Setup Utility - Copyright (C) 2018 American Meg                                                                                                    |                                                  |  |  |  |  |
|----------------------------------------------------------------------------------------------------|--------------------------------------------------|--|--|--|--|
| Apply Changes<br>Select Media Type [Both<br>Select Interface Type [Both<br>Logical Sector Size [Both                                                                                                    | l su<br>th                                       |  |  |  |  |
| CHOOSE UNCONFIGURED DRIVES:<br>Drive Port 0 - 3:01:00: HDD, SATA, 595. [Enab<br>Drive Port 0 - 3:01:01: HDD, SATA, 465. [Enab<br>Drive Port 0 - 3:01:02: HDD, SATA, 9316 [Disat<br>Check All<br>Uncheck All<br>Apply Changes | led]<br>led]<br>bled]                            |  |  |  |  |
|                                                                                                    | +++:<br>14:<br>Ente<br>+/-:<br>F1:<br>F2:<br>F3: |  |  |  |  |

# 选中两个盘创建 RAID0 并单击 Apply Changes

| <ul> <li>Save Configuration<br/>Select RAID Level</li> <li>Protect Virtual Drive<br/>Select Drives From</li> <li>Select Drives</li> </ul>                                                                                                    | [RAIDO]<br>[Disabled]<br>[Unconfigured Capa]                                                                                       | Submit<br>the en<br>a virtu<br>specif                                                                             |
|----------------------------------------------------------------------------------------------------|----------------------------------------------------------------------------------------------------|----------------------------------------------------------------------------------------------------|
| CONFIGURE VIRTUAL DRIVE PARAMETERS:<br>Virtual Drive Name<br>Virtual Drive Size<br>Virtual Drive Size Unit<br>Strip Size<br>Read Policy<br>Write Policy<br>I/O Policy<br>Access Policy<br>Drive Cache<br>Disable Background Initialization<br>Default Initialization<br>Emulation Type<br>Save Configuration | 930.500<br>[68]<br>[256 KB]<br>[Read Ahead]<br>[Write Back]<br>[Direct]<br>[Read/Write]<br>[Wchanged]<br>[No]<br>[Ne]<br>[Default] | ++: Select<br>fl: Select<br>Enter: Se<br>+/-: Char<br>F1: Gener<br>F2: Previ<br>T3: Optim<br>T4: Save<br>SC: Exit |

## 保存配置

| PROPERTIES<br>Status [Optimal]<br>Current Personality [RAID]<br>Backplane 1<br>BBU [No]                                                                                                    |
|----------------------------------------------------------------------------------------------------|
| Enclosure Drives Drive Groups Virtual Drives View Server Profile ACTIONS Configure Set Factory Defaults Update Firmware Silence Alarm BACKGROUND OPERATIONS Virtual Drive Operations in Progress None Fil: Ge Drive Operations in Progress None Fil: Ge |

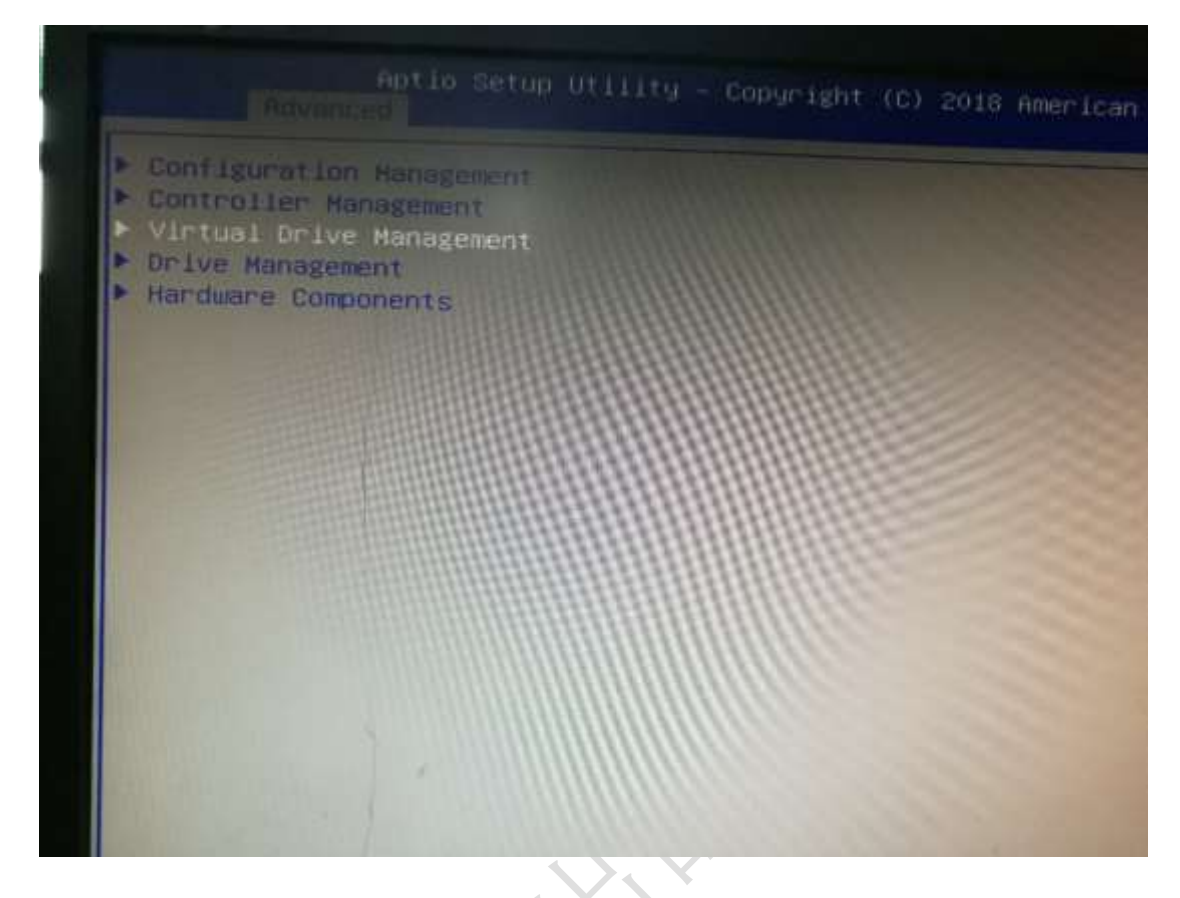

选中虚拟磁盘管理

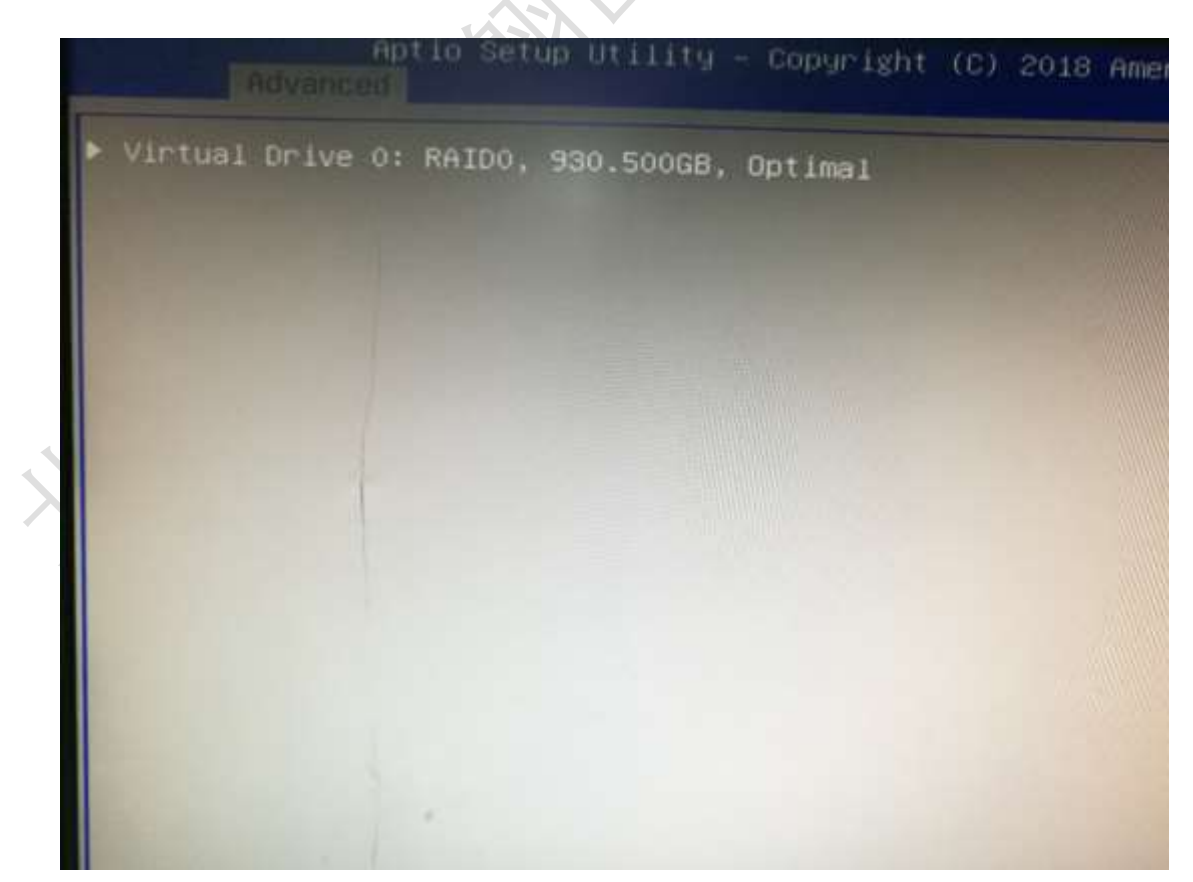

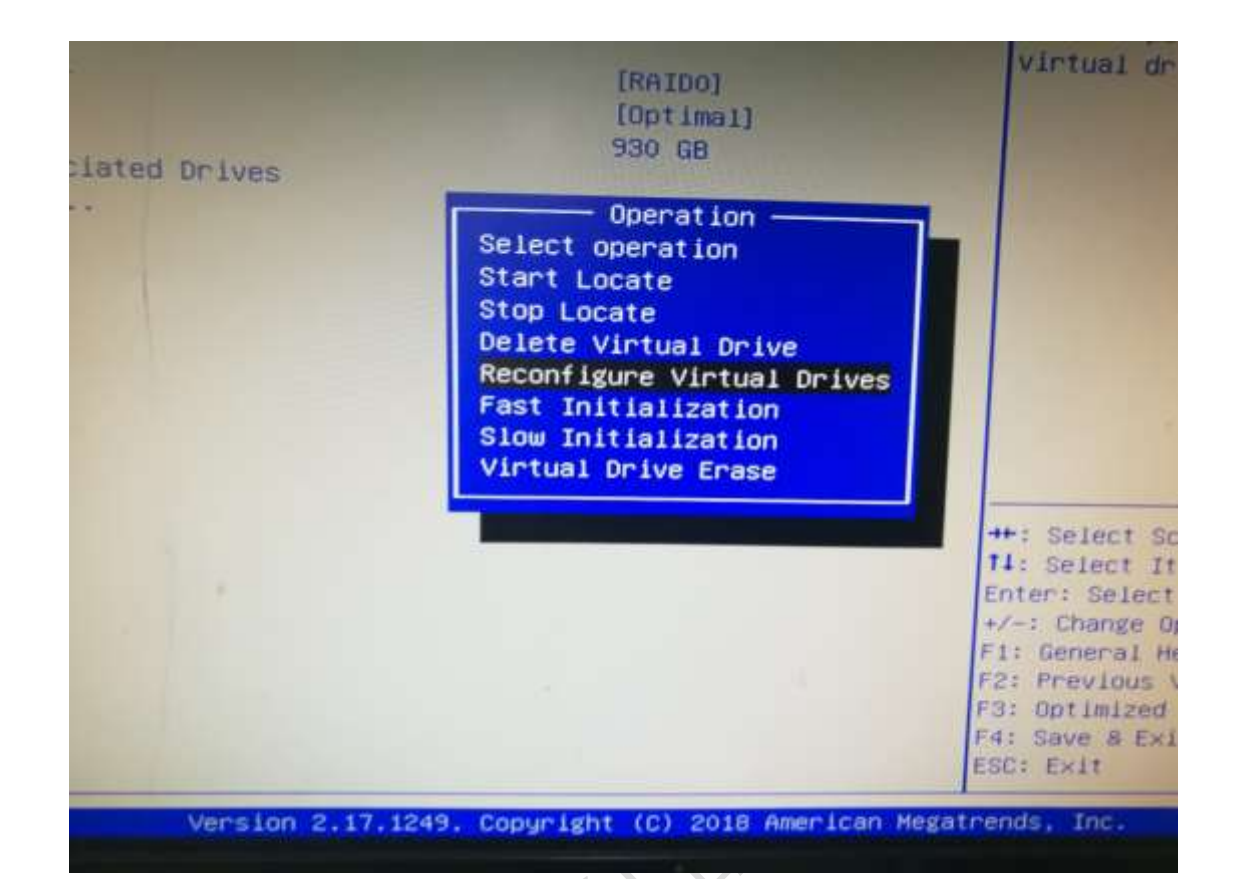

重新配置修改该虚拟磁盘

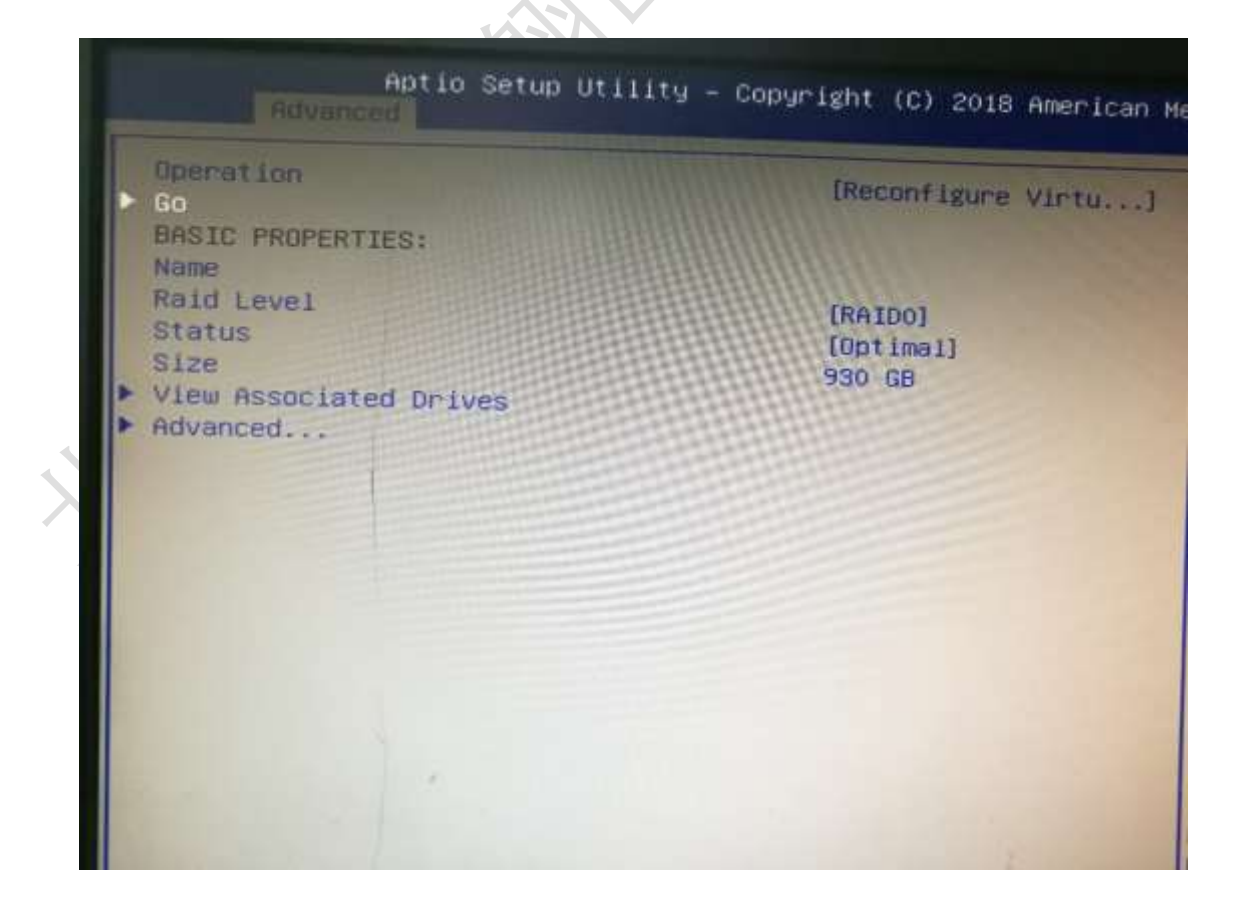

选中 Go,进行修改

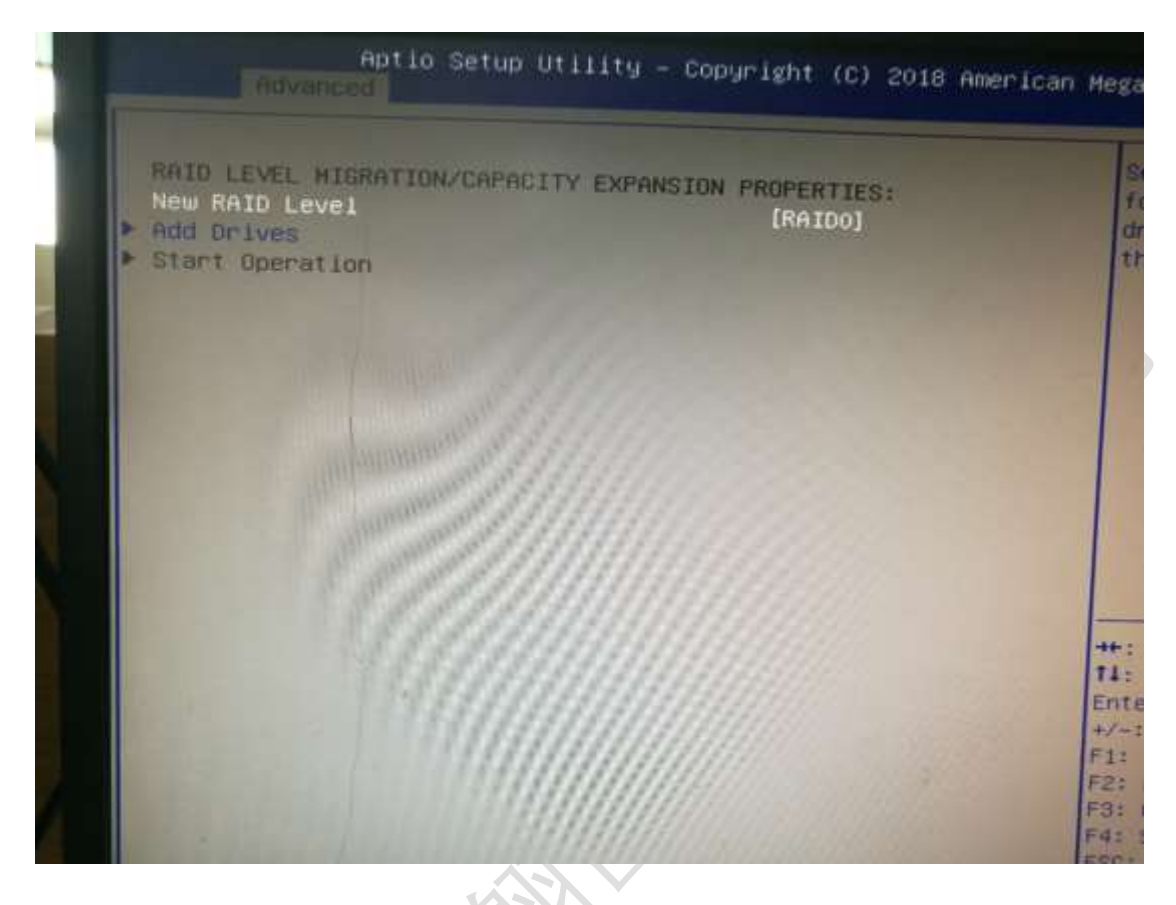

可以重新定义 RAID 级别或增加新的物理磁盘

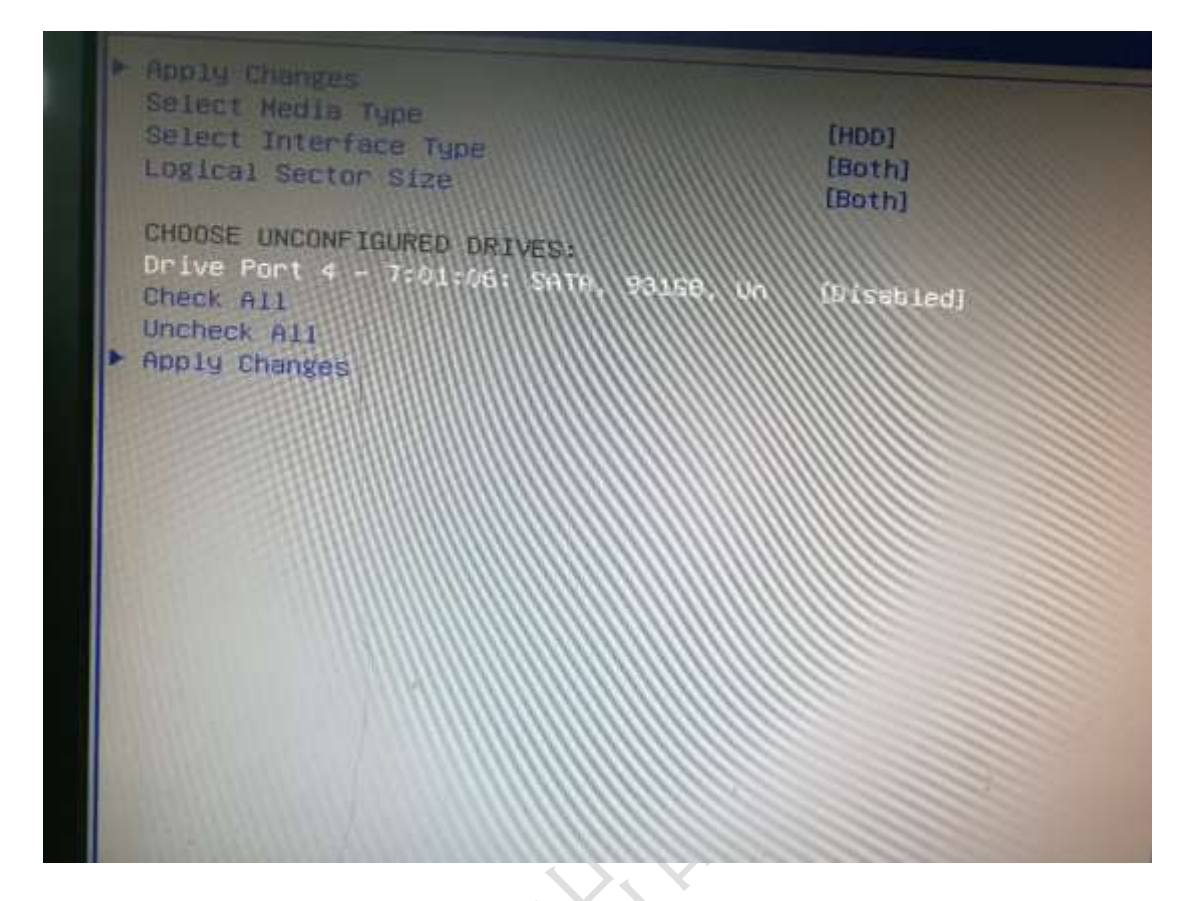

## 选中要增加的磁盘,将其改为可用的

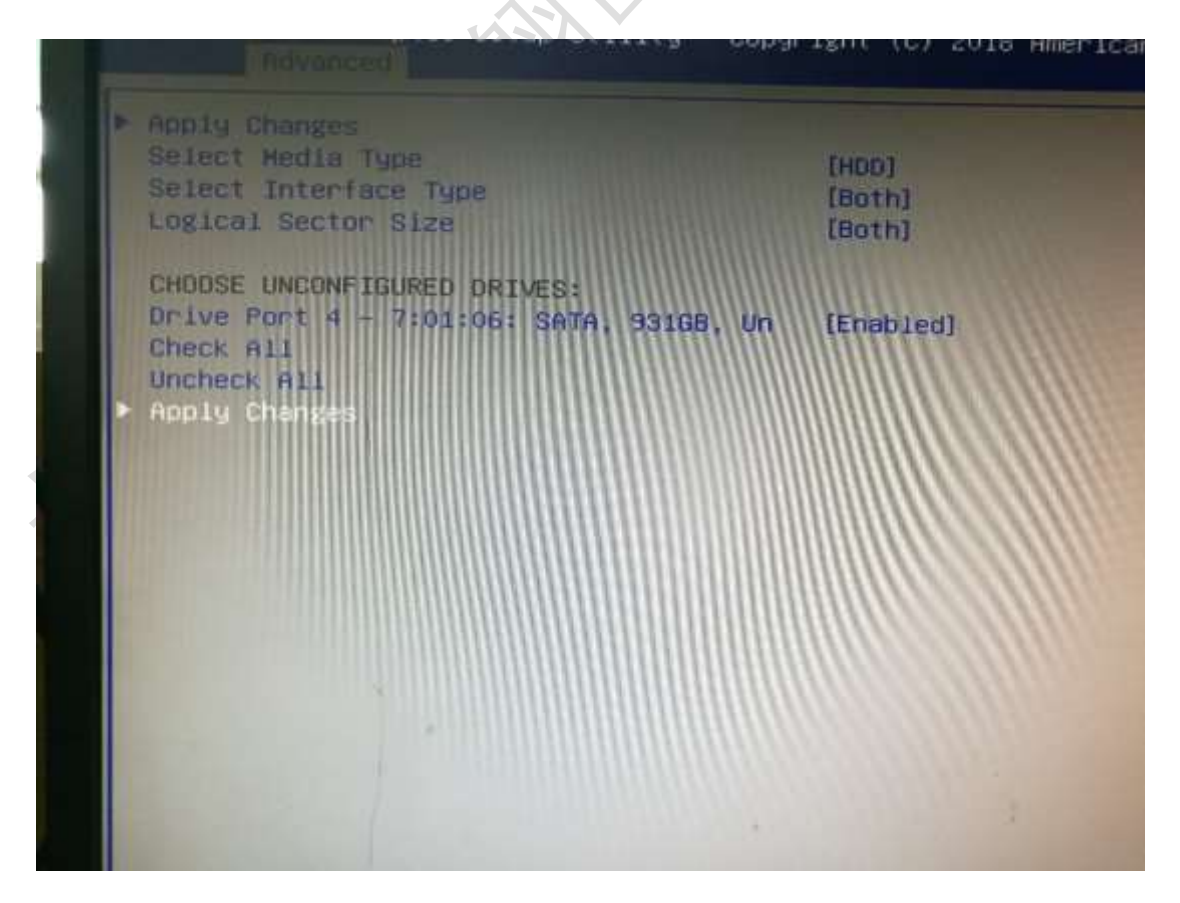

选中应用改变

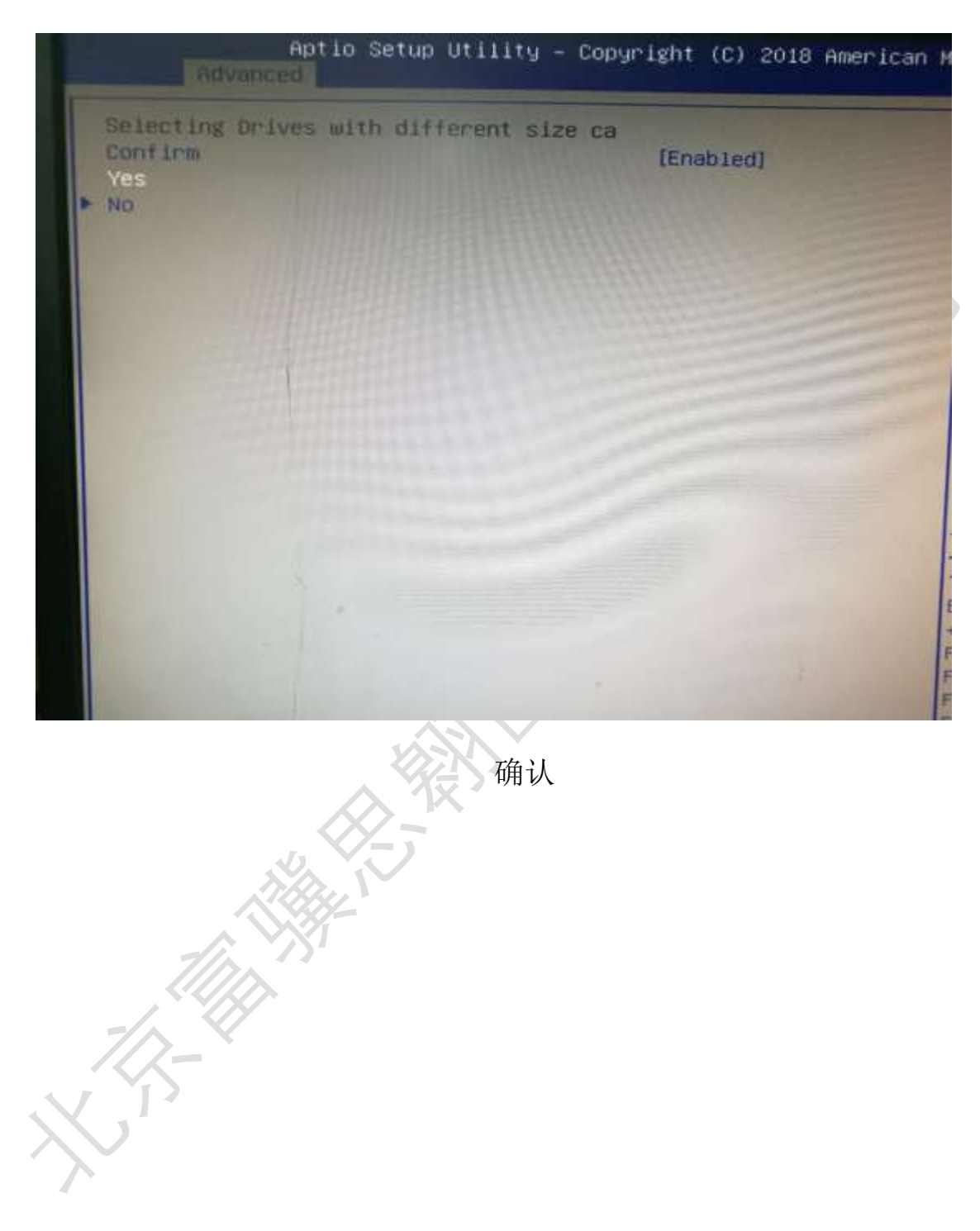

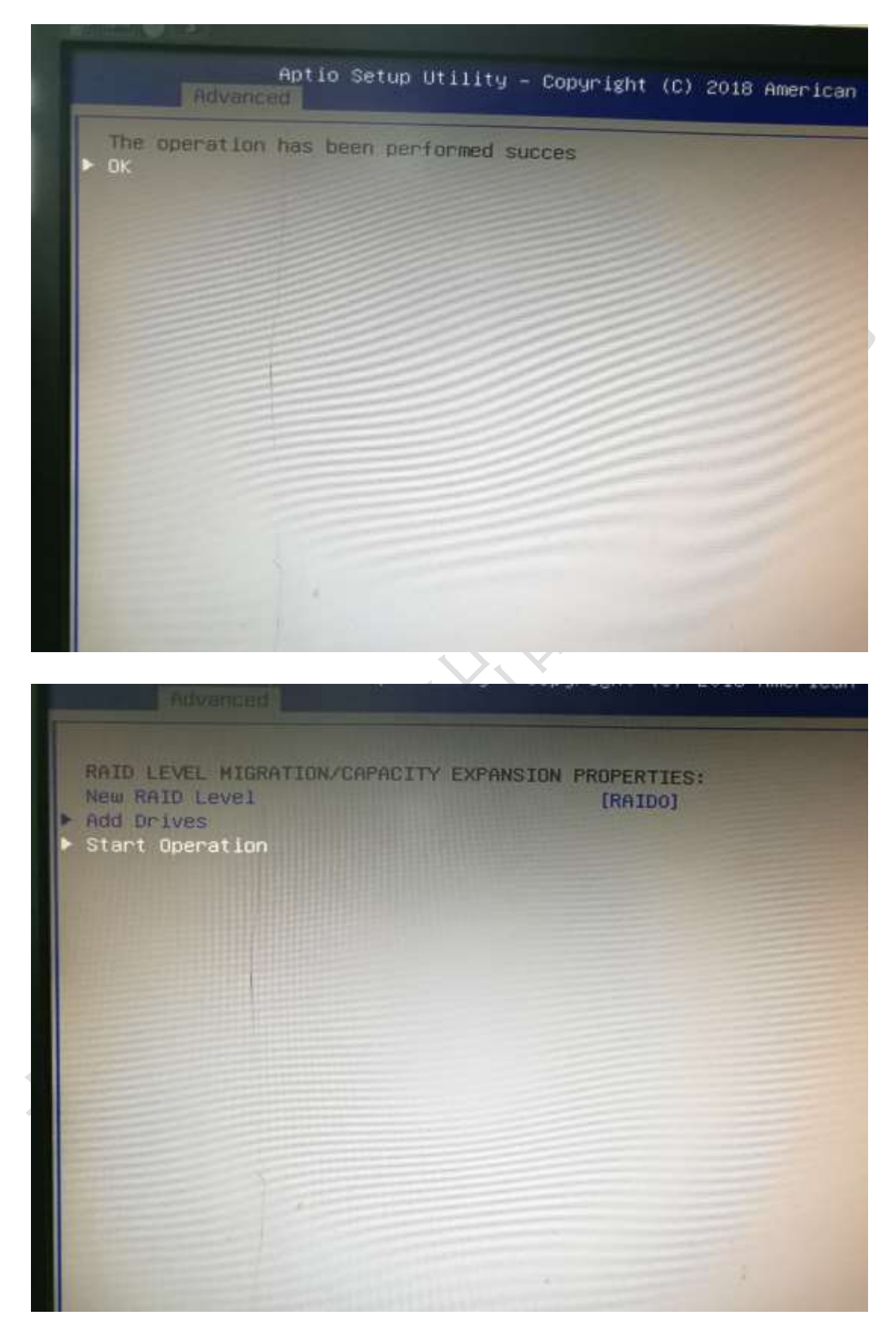

选中开始执行

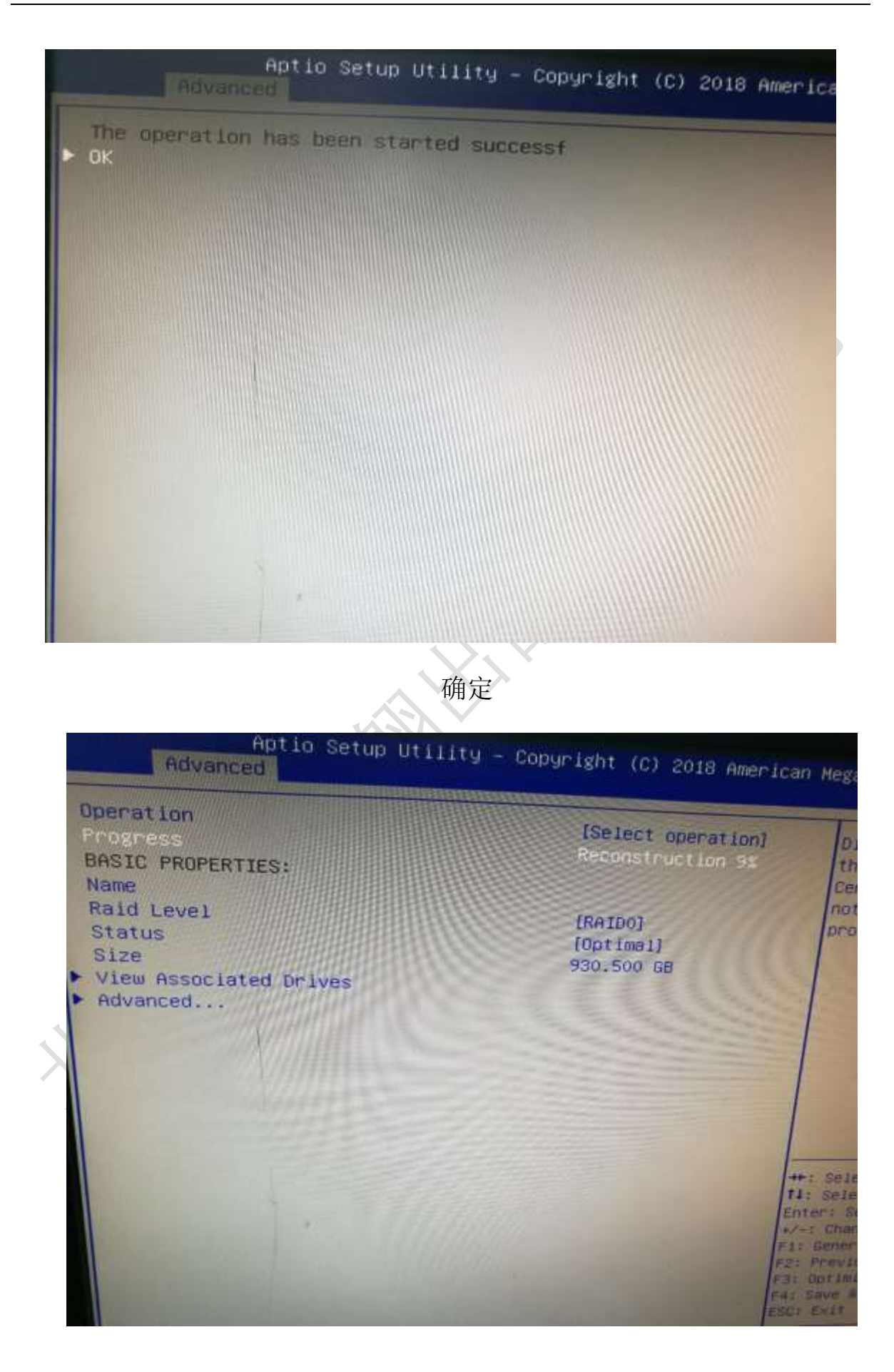

系统开始对原来的虚拟磁盘组进行扩容,重建完成后,新的 RAID 容 量则是 3 块盘容量之和。而且并不影响原来 RAID 数据

3. 在 MSM 管理平台中

平台 OS 为 windows 平台, linux 平台也是类似。安装 MSM 管理软件,确保硬件连接无误,开机进系统,运行软件。

|                                                             | A REAL PROPERTY AND A REAL PROPERTY AND A REAL |                                               |                                       |                  |
|-------------------------------------------------------------|----------------------------------------------------------------------------------------------------|-----------------------------------------------|---------------------------------------|------------------|
| RegaliAIS Storage Bana                                      | cer 16.02.00.04 - 1                                                                                                    | Rust View                                     |                                       | 1997             |
|                                                             |                                                                                                    |                                               |                                       | Avac             |
|                                                             |                                                                                                    |                                               |                                       | NUG              |
| Server Details                                              |                                                                                                    |                                               |                                       |                  |
| This page displays all the o<br>for will be prompted for an | cervers that eere dis<br>tering host credentia                                                                                                    | invered. Chaose a ser<br>le shile logging in. | ver and slick on Legin to start manag | ting that server |
| Pae Configure Hest to confid                                | mrs the hosts that w                                                                                                    | ron want to wise.                             |                                       |                  |
| T gue LINE Logial 🧠                                         |                                                                                                    |                                               |                                       |                  |
| IP Address 192,168,1.155                                    | Discover Reat                                                                                                    | 210 million                                   |                                       | Çonfigure Ros    |
| Remote gervers                                              |                                                                                                    |                                               |                                       |                  |
| Hest                                                        |                                                                                                    | 17 Address                                    | Upersting System                      | Health           |
| ISER-2010051197                                             | 192, 168, 1                                                                                                    | 195                                           | Windows 7                             | O Optimal        |
|                                                             |                                                                                                    |                                               |                                       |                  |
|                                                             |                                                                                                    |                                               |                                       |                  |
|                                                             |                                                                                                    |                                               |                                       |                  |
| Lipis                                                       |                                                                                                    |                                               |                                       |                  |
| Crei =                                                      |                                                                                                    |                                               |                                       |                  |
|                                                             | completed                                                                                                    |                                               |                                       |                  |
| Server fall Frank Discovery                                 | completed                                                                                                    |                                               |                                       |                  |
| Server fall Frank. Discovery                                | completed                                                                                                    | 双去容                                           | :录答理软件                                |                  |
| Server fal Frank Discovery                                  | completed                                                                                                    | 双击登                                           | 录管理软件                                 |                  |
| Server fal Frank Discovery                                  | completed                                                                                                    | 双击登                                           | :录管理软件                                |                  |
| Lepix<br>Server fall Front. Discovery                       | completed.                                                                                                    | 双击登                                           | ·录管理软件                                |                  |
| Lepiz<br>Server fall Front. Discovery                       | completed.                                                                                                    | 双击登                                           | :录管理软件                                |                  |
| Lepiz<br>Server fall Front. Discovery                       | completed.                                                                                                    | 双击登                                           | :录管理软件                                |                  |
| Lepis<br>Server fall Front. Discovery                       | completed.                                                                                                    | 双击登                                           | :录管理软件                                |                  |

| ACCI OSCI DA        |                                                                                    | 4 |
|---------------------|------------------------------------------------------------------------------------|---|
|                     | Avago                                                                              |   |
| Server :            | 192, 168, 1, 155                                                                   |   |
| <u>U</u> ser Name:  | Use your Operating System's login username<br>and password to login the MSM server |   |
| <u>P</u> assword:   |                                                                                    |   |
| Login <u>M</u> ode: | Full Access 💌                                                                      |   |
|                     | Lagin Cancel                                                                       |   |

输入 OS 系统管理员用户密码

| autour france Grand                                                                                                    |                                                                                                    |                                                                                                    | More elementate Odli in                                                        | International Contraction                  |
|----------------------------------------------------------------------------------------------------|----------------------------------------------------------------------------------------------------|----------------------------------------------------------------------------------------------------|--------------------------------------------------------------------------------|--------------------------------------------|
| Man-Second and Annual Annual Annua                                                                                                    | Properties                                                                                                    |                                                                                                    |                                                                                |                                            |
| <sup>1</sup> Genel problems<br><sup>1</sup> Interest Direct 201, East 6, MA, 10, 72 B, Ann<br><sup>1</sup> Zullmars, Direct 201, East 6, MA, 10, 72 B, Ann<br><sup>1</sup> Zullmars, Direct 201, East 1, MA, 10, 73 S, Man<br><sup>1</sup> Zullmars, Direct 201, Corr 1, MA, 10, 73 S, Man<br><sup>1</sup> Zullmars, Direct 201, Corr 1, MA, 10, 73 S, Man<br><sup>2</sup> Zullmars, Direct 201, Corr 1, MA, 10, 73 S, Man<br><sup>2</sup> Zullmars, Direct 201, Corr 1, MA, 10, 73 S, Man<br><sup>2</sup> Zullmars, Direct 201, Corr 1, MA, 10, 73 S, Man<br><sup>2</sup> Zullmars, Direct 201, Corr 1, MA, 10, 73 S, Man<br><sup>2</sup> Zullmars, Direct 201, Corr 1, MA, 10, 73 S, Man<br><sup>2</sup> Zullmars, Direct 201, Corr 1, MA, 10, 73 S, Man<br><sup>3</sup> Zullmars, Direct 201, Corr 1, MA, 10, 73 S, Man<br><sup>3</sup> Zullmars, Direct 201, Corr 1, MA, 10, 73 S, Man<br><sup>3</sup> Zullmars, Direct 201, Corr 1, 74 S, Man<br><sup>3</sup> Zullmars, Direct 201, Corr 1, 74 S, Man<br><sup>3</sup> Zullmars, Direct 201, Corr 1, 74 S, Man<br><sup>3</sup> Zullmars, Direct 201, Corr 1, 75 S, Man<br><sup>3</sup> Zullmars, Direct 201, Corr 1, 75 S, Man<br><sup>3</sup> Zullmars, Direct 201, Corr 1, 75 S, Man<br><sup>3</sup> Zullmars, Direct 201, Corr 1, 75 S, Man<br><sup>3</sup> Zullmars, Direct 201, Corr 1, 75 S, Man<br><sup>3</sup> Zullmars, Direct 201, Corr 1, 75 S, Man<br><sup>3</sup> Zullmars, Direct 201, Corr 1, 75 S, Man<br><sup>3</sup> Zullmars, Direct 201, Corr 1, 75 S, Man<br><sup>3</sup> Zullmars, Direct 201, Corr 1, 75 S, Man<br><sup>3</sup> Zullmars, Direct 201, Corr 1, 75 S, Man<br><sup>3</sup> Zullmars, Direct 201, Corr 1, 75 S, Man<br><sup>3</sup> Zullmars, Direct 201, Corr 1, 75 S, Man<br><sup>3</sup> Zullmars,                                                                                                    | Kaneral.<br>Rightst Bare                                                                                                    | LEL Republic Sec OFF-Sc                                                                                                    | from Searthy Time<br>Data Arntantian Fregoritani                               | Ben                                        |
| <ul> <li><sup>1</sup>C. Radionev, Relati CO, Stat J. 56, 10, 70 G, Neu-<br/><sup>1</sup>C. Radionev, Relati CO, Elev. I, 30, 10, 727 G, Sav-<br/><sup>1</sup>C. Radionev, Polya CO, Univ. I, 30, 10, 712 H, Sav-<br/><sup>1</sup>C. Radionev, Polya CO, Univ. I, 30, 712 H, Sav-<br/><sup>1</sup>C. Radionev, Relati CO, Univ. I, 30, 712 H, Sav-<br/><sup>1</sup>C. Radionev, Relati CO, Univ. I, 30, 712 H, Sav-<br/><sup>1</sup>C. Radionev, Relati CO, 10, 712 H, Sav-<br/><sup>1</sup>C. Radionev, Relati CO, 10, 712 H, Sav-<br/><sup>1</sup>C. Radionev, Relati CO, 10, 712 H, Sav-<br/><sup>1</sup>C. Radionev, Relati CO, 712 H, Sav-<br/><sup>1</sup>C. Radionev, Relative CO, 712 H, Sav-<br/><sup>1</sup>C. Radionev, Relative CO, 712 H, Sav-<br/><sup>1</sup>C. Radiov, Relative</li></ul>                                                                                                    | nii Secial Br<br>nii<br>Mi Noder St                                                                                                    | Shellowes<br>Nation                                                                                                    | Bara Bernetian.<br>Picaneuro Proporticae                                       | Thation                                    |
| <ul> <li>Tadionev Bohat (20, 124 1, 56, 13 13, 15 16, 16 19)</li> <li>Tadionev Bohat (20, 124 1, 56, 124, 124, 140)</li> <li>Tadionev Bohat (20, 124 1, 140, 16 26 10, 140)</li> </ul>                                                                                                    | di Jahlander 20<br>di<br>da Jamos 20                                                                                                    | Section<br>Section                                                                                                    | Formers Fachar Terrine<br>Formers Fernan                                       | 22 35 2-008<br>3 with the state            |
| Collaboration Deleter 201 (Lett. R. 146, 128, 120, 120, 147, 147, 147, 147, 147, 147, 147, 147                                                                                                    | ne füll äkkenn<br>net<br>all Rich Berge Naching                                                                                                    | trontitionettiin ai<br>Faars in ferers                                                                                                    | Firmears Build Time<br>Restand IME Address 0                                   | AL N 2011 (2 III III III<br>Aminostanonizy |
| <ul> <li>Findinger Heine (20), Liet 16, 56, 19 (20) (8)</li> <li>Findinger Istant (20), Liet 16, 56, (21, 10) (8), for</li> <li>Findinger Istant (20), Liet 18, 364, 105 (21, 10) (8), for</li> <li>Findinger Istant (20), Liet 18, 364, 105 (21, 10), for</li> </ul>                                                                                                    | Rent Banarban                                                                                                    | 9<br>#3+4                                                                                                    | Parkerst SAC Addresse II<br>Rectand SAC Addresse II                            | 10<br>10                                   |
|                                                                                                    | Retainin Sonn                                                                                                    | 912.00<br>                                                                                                    | Parkard S& Adverse T<br>Reckard S& Adverse 4                                   | ж<br>м                                     |
| (*) Industry - Labor (20), Get 37, 53, 49 300 10, Ant<br>(*) Phylicage - Labor (20), Her 33, 54, 138, 139 30, Inc<br>(1)                                                                                                    | all all all all all all all all all all                                                                                                    | 396.<br>14                                                                                                    | Rectand Still Johnson S<br>Rectand Still Johnson B                             | м<br>м                                     |
| •                                                                                                    | H.)(H)(H)                                                                                                    |                                                                                                    |                                                                                | ÷                                          |
| B         Prior Level         Point / Sec         Point / Sec           Differentian         0.071-0768, 15-059         Car           Differentian         0.071-0768, 15-059         Car           Differentian         0.071-0769, 15-059         Car           Differentian         0.071-0769, 15-059         Car           Differentian         0.071-0769, 15-059         Car <td>(iii) at 20 Strongs (self) provides (<br/>reliant 20 Strongs (self) provides (<br/>reliant 20 Strongs (self) provides (<br/>reliant 20 Strongs reliant (<br/>reliant 20 Strongs reliant (<br/>reliant (<br/>reliant (<br/>rel</td> <td>Territ<br/>Factor<br/>Manager (Const. 102, 101, 2, 105, 2<br/>Manager (Const. 102, 101, 2, 105, 2<br/>Manager (Const. 102, 20, 2, 200, 2<br/>Manager (Const. 102, 2), 200, 200, 200, 2<br/>Manager (Const. 102, 2), 200, 200, 200, 2<br/>Manager (Const. 102, 2), 200, 200, 200, 2<br/>Manager (Const. 102, 200, 200, 200, 200, 200, 200, 200,</td> <td>na Bain Fail, Closer Fans (817-12-16, 16<br/>4071 / Outstell<br/>4071 / Outstell</td> <td>u e</td> | (iii) at 20 Strongs (self) provides (<br>reliant 20 Strongs (self) provides (<br>reliant 20 Strongs (self) provides (<br>reliant 20 Strongs reliant (<br>reliant 20 Strongs reliant (<br>reliant (<br>reliant (<br>rel | Territ<br>Factor<br>Manager (Const. 102, 101, 2, 105, 2<br>Manager (Const. 102, 101, 2, 105, 2<br>Manager (Const. 102, 20, 2, 200, 2<br>Manager (Const. 102, 2), 200, 200, 200, 2<br>Manager (Const. 102, 2), 200, 200, 200, 2<br>Manager (Const. 102, 2), 200, 200, 200, 2<br>Manager (Const. 102, 200, 200, 200, 200, 200, 200, 200, | na Bain Fail, Closer Fans (817-12-16, 16<br>4071 / Outstell<br>4071 / Outstell | u e                                        |

| <complex-block></complex-block>                                                                                                    |                                                                                                    |                                                                                                    |                                                                                                    |                                                         | A                                           |
|----------------------------------------------------------------------------------------------------|----------------------------------------------------------------------------------------------------|----------------------------------------------------------------------------------------------------|----------------------------------------------------------------------------------------------------|---------------------------------------------------------|---------------------------------------------|
| <complex-block></complex-block>                                                                                                    |                                                                                                    |                                                                                                    |                                                                                                    |                                                         | Avag                                        |
| $\begin{tabular}{l lllllllllllllllllllllllllllllllllll$                                                                                                    | ment Pressed Contract                                                                                                    |                                                                                                    |                                                                                                    | Advant administration (Pol) in                          | 1001 bee be                                 |
| <ul> <li></li></ul>                                                                                                    | H-201000/08                                                                                                    | (Preserver)                                                                                                    |                                                                                                    |                                                         |                                             |
| <complex-block></complex-block>                                                                                                    | Charlenies blost 201 Hard Bills Kare                                                                                                    | 2                                                                                                    |                                                                                                    | Brins Stauffer Time                                     | 2010                                        |
| Number of the state of the state of the s                                       | Challmann, Robert US), U.s.                                                                                                    | 7.4                                                                                                    | int Regulation has derived                                                                                                    | Buts Protestion Propertion                              |                                             |
| Notes         Notes         Notes <t< td=""><td>Stattmart beinet Off. Gar bandla Sill Bart</td><td></td><td>instatute</td><td>Suis Printertron</td><td>Redded</td></t<>                                                                                                    | Stattmart beinet Off. Gar bandla Sill Bart                                                                                                    |                                                                                                    | instatute                                                                                                    | Suis Printertron                                        | Redded                                      |
| Note         Note         Note <t< td=""><td>Philares blost Cit, Lie hos Prova Cottares</td><td>1.00</td><td>Barrent .</td><td>Success Sugartan.</td><td></td></t<>                                                                                                    | Philares blost Cit, Lie hos Prova Cottares                                                                                                    | 1.00                                                                                                    | Barrent .                                                                                                    | Success Sugartan.                                       |                                             |
| Note of the state of the state of                     | "Finitesen fabre (P) für last taligereiten                                                                                                    |                                                                                                    | Sectors.                                                                                                    | Firmer Parkeys Yorson                                   | 32.34.0-9398                                |
| Notes       Notes       Notes <th< td=""><td>Photoses Meet 20, The Des Configuration</td><td>and and a second second second second second second second second second second second second second second se</td><td>avite .</td><td>Roman Parana</td><td>3 44 (1948)</td></th<>                                                                                                    | Photoses Meet 20, The Des Configuration                                                                                                    | and and a second second second second second second second second second second second second second second se                                                                                                    | avite .                                                                                                    | Roman Parana                                            | 3 44 (1948)                                 |
| Notes         Notes         Note         Note                                                                                                    | Pladoury block (0), 11-                                                                                                    |                                                                                                    | Tooldbooldine                                                                                                    | Fremos Build fire                                       | 24.10.203.11.15.46                          |
| Control         Control         Control           Control         Control         Control         Control           Control         Control         Control         Control           Control         Control         Control         Control           Control         Control         Control         Control           Control         Control         Control         Control                                                                                                    | Challoury Bolest CH. 11. Tet Minutally Test Ret                                                                                                    | er alling                                                                                                    | Panie In Decare                                                                                                    | Rachard 180 Mileves 0                                   | NATIONAL PROPERTY.                          |
| ····································                                                                                                    | "Photoset Biber 201 Der Runge fure fare bette                                                                                                    | age and                                                                                                    | 4                                                                                                    | Backend 167 Address 6                                   | 99.                                         |
| • Note of the state of the state of th                             | Stationers Baleat (20) Sie Burge Papiliti Arrange                                                                                                    | ni Taffaara fali.ssa                                                                                                    | PD-1                                                                                                    | Darkerd Skill Address 2                                 |                                             |
| Head of the second second se      | "Thelenery blood CH, Lie Same Link Speed                                                                                                    |                                                                                                    | 112-91                                                                                                    | Buckend Shit Addresse 3                                 | 90                                          |
| Print de la contraction de la contraction de la contractica de la contractica de la contractica de la contractica de la contractica de la contractica de la contractica de la contractica de la contractica de la contractica de la contractica de la contractica de la contractica de la contractica de la contractica de | -Studianes State (2) Lie 21 585 138 707 88 Dec                                                                                                    |                                                                                                    | 1                                                                                                    | Darkend S45 Address +                                   | - m -                                       |
| Data base         Data base         <                                                                                                    | "Thelinner Intent Oil, Mar 21, 565, 108-731-36, Bar                                                                                                    | and the second second s | 394                                                                                                    | Burbard 187 Address B                                   |                                             |
| Note that         Note of a line of a line line of a line of a line line of a line of a line                               |                                                                                                    | 1 Jan Provent                                                                                                    | 1947                                                                                                    | 5 Purities of Set Advance                               |                                             |
| Northern         Northern         Northern         Northern           Internation         Northern         Northern <t< th=""><th></th><th></th><th></th><th></th><th></th></t<>                                                                                                    |                                                                                                    |                                                                                                    |                                                                                                    |                                                         |                                             |
| Create Virtual Drive - Choose mode                                                                                                    |                                                                                                    | 选择                                                                                                    | :们建一组 R                                                                                                    | AID                                                     |                                             |
| his wizard will help you quickly create virtual drives.<br>hoose how to create the virtual drive:<br>Simple<br>Specify a limited number of settings and have the system pick drives for you. This is the easiest way to create a<br>virtual drive.<br>Advanced<br>Choose additional settings and customize virtual drive creation. This option provides greater flexibility when creating<br>virtual drives for your specific requirements.                                                                                                    |                                                                                                    |                                                                                                    |                                                                                                    |                                                         |                                             |
| Cookies wizard will help you quickly create virtual drives. Choose how to create the virtual drive: Specify a limited number of settings and have the system pick drives for you. This is the easiest way to create a virtual drive. Advanced Choose additional settings and customize virtual drive creation. This option provides greater flexibility when creating virtual drives for your specific requirements.                                                                                                    | Create Virtual Drive - Choose m                                                                                                    | ode                                                                                                    |                                                                                                    |                                                         |                                             |
| his wizard will help you quickly create virtual drives.<br>hoose how to create the virtual drive:<br>Simple<br>Specify a limited number of settings and have the system pick drives for you. This is the easiest way to create a<br>virtual drive.<br>Advanced<br>Choose additional settings and customize virtual drive creation. This option provides greater flexibility when creating<br>virtual drives for your specific requirements.                                                                                                    | Create Virtual Drive - Choose m                                                                                                    | rođe                                                                                                    |                                                                                                    |                                                         |                                             |
| <ul> <li>hoose how to create the virtual drive:</li> <li>Specify a limited number of settings and have the system pick drives for you. This is the easiest way to create a virtual drive.</li> <li><u>Advanced</u></li> <li>Choose additional settings and customize virtual drive creation. This option provides greater flexibility when creating virtual drives for your specific requirements.</li> </ul>                                                                                                    | Create Virtual Drive - Choose m                                                                                                    | iode                                                                                                    |                                                                                                    |                                                         | Avago                                       |
| <ul> <li>Simple</li> <li>Specify a limited number of settings and have the system pick drives for you. This is the easiest way to create a virtual drive.</li> <li>Advanced</li> <li>Choose additional settings and customize virtual drive creation. This option provides greater flexibility when creating virtual drives for your specific requirements.</li> </ul>                                                                                                    | Create Virtual Drive - Choose m<br>his wizard will help you quickly cre                                                                                                    | ode<br>eate virtual drives.                                                                                                    |                                                                                                    |                                                         | Avago                                       |
| Specify a limited number of settings and have the system pick drives for you. This is the easiest way to create a virtual drive.<br>Advanced<br>Choose additional settings and customize virtual drive creation. This option provides greater flexibility when creating virtual drives for your specific requirements.                                                                                                    | <b>Create Virtual Drive - Choose a</b><br>his wizard will help you quickly cre<br>hoose how to create the virtual driv                                                                                                    | ode<br>eate virtual drives.<br>re:                                                                                                    |                                                                                                    |                                                         | Avago                                       |
| Advanced<br>Choose additional settings and customize virtual drive creation. This option provides greater flexibility when creating<br>virtual drives for your specific requirements.                                                                                                    | Create Virtual Drive - Choose -<br>his wizard will help you quickly cre<br>hoose how to create the virtual driv<br>Simple                                                                                                    | ode<br>ate virtual drives.<br>re:                                                                                                    |                                                                                                    |                                                         | Avago                                       |
| • <u>auvanceq</u><br>Choose additional settings and customize virtual drive creation. This option provides greater flexibility when creating<br>virtual drives for your specific requirements.                                                                                                    | Create Virtual Drive - Choose -<br>his wizard will help you quickly cre<br>hoose how to create the virtual driv<br>Simple<br>Specify a limited number of settir<br>virtual drive.                                                                                                  | node<br>mate virtual drives.<br>re:<br>ngs and have the system                                                                                                    | n pick drives for you. Il                                                                                                    | his is the easiest way to                               |                                             |
|                                                                                                    | Create Virtual Drive - Choose<br>his wizard will help you quickly cre<br>hoose how to create the virtual driv<br>Simple<br>Specify a limited number of settir<br>virtual drive.                                                                                                    | node<br>sate virtual drives.<br>re:<br>ngs and have the system                                                                                                    | • pick drives for you. Il                                                                                                    | his is the easiest way to                               | <b>AVAGO</b><br>creste s                    |
|                                                                                                    | Create Virtual Drive - Choose -<br>his wizard will help you quickly cre<br>hoose how to create the virtual driv<br>Simple<br>Specify a limited number of settir<br>virtual drive.<br>Advanced<br>Choose additional settings and cus<br>virtual drives for your specific r          | node<br>eate virtual drives.<br>re:<br>ngs and have the system<br>stomize virtual drive o<br>requirements.                                                                                                    | » pick drives for you. The pick drives for you. The pick drives for | his is the easiest way to<br>ovides greater flexibility | <b>Create a</b>                             |
|                                                                                                    | Create Virtual Drive - Choose •<br>his wizard will help you quickly cre<br>hoose how to create the virtual driv<br>Specify a limited number of settir<br>virtual drive.<br>• Advanced<br>Choose additional settings and cus<br>virtual drives for your specific r                  | node<br>sate virtual drives.<br>re:<br>ngs and have the system<br>stomize virtual drive c<br>requirements.                                                                                                    | • pick drives for you. Il<br>creation. This option pro                                                                                                    | his is the easiest way to<br>ovides greater flexibility | <b>create a</b><br>y when creating          |
|                                                                                                    | Create Virtual Drive - Choose -<br>his wizard will help you quickly cre<br>hoose how to create the virtual driv<br>C Simple<br>Specify a limited number of settir<br>virtual drive.<br>Choose additional settings and cus<br>virtual drives for your specific r                    | node<br>mate virtual drives.<br>re:<br>ngs and have the system<br>stomize virtual drive o<br>requirements.                                                                                                    | pick drives for you. Il<br>creation. This option pro                                                                                                    | his is the easiest way to<br>ovides greater flexibility | <b>Create a</b><br>y when creating          |
|                                                                                                    | Create Virtual Drive - Choose •<br>his wizard will help you quickly cre<br>hoose how to create the virtual driv<br>Simple<br>Specify a limited number of settir<br>virtual drive.<br>• <u>Advanced</u><br>Choose additional settings and cus<br>virtual drives for your specific r | node<br>sate virtual drives.<br>re:<br>ngs and have the system<br>stomize virtual drive c                                                                                                    | n pick drives for you. Il<br>creation. This option pre-                                                                                                    | his is the easiest way to<br>ovides greater flexibility | <b>AVAGO</b><br>create a<br>y when creating |
| Cancel Lext H                                                                                                    | Create Virtual Drive - Choose •<br>his wizard will help you quickly cre<br>hoose how to create the virtual driv<br>Simple<br>Specify a limited number of settir<br>virtual drive.<br>Advanced<br>Choose additional settings and cus<br>virtual drives for your specific r          | node<br>sate virtual drives.<br>re:<br>ngs and have the system<br>stomize virtual drive c                                                                                                    | n pick drives for you. Il<br>creation. This option pro                                                                                                    | his is the easiest way to<br>ovides greater flexibility | <b>Create a</b><br>y when creating          |

在此选择高级的,并单击 Next

|                                                                                                    |                                           |                                         | NVEG                                                                                                    |         |
|----------------------------------------------------------------------------------------------------|-------------------------------------------|-----------------------------------------|----------------------------------------------------------------------------------------------------|---------|
| reate the drive group by<br>AID level:                                                                                              | y specifyi                                | ng the RA                               | AID level and Drive security method.                                                                                                    |         |
| RAID 5                                                                                                    |                                           |                                         | This RAID level is suitable for multi-user environments(database                                                                                                    |         |
| rive security method:                                                                                                    |                                           |                                         | UU or file system) with large IO size and high proportion of read activity.                                                                                                    |         |
| Select                                                                                                    |                                           | *                                       | Drive security will make the virtual drive secure by applying encryption log                                                                                                    | c to    |
|                                                                                                    |                                           |                                         | underlying data in the drive.                                                                                                    |         |
|                                                                                                    |                                           |                                         |                                                                                                    |         |
| a <u>t</u> a protection:                                                                                                    |                                           |                                         |                                                                                                    |         |
| a <u>t</u> a protection:<br>Disable                                                                                                 |                                           | ¥                                       | Data Protection is a guard that detects corruption of data on media; thereby system errors caused by silent data corruption (SDC)                                                                                                    | prevent |
| a <u>t</u> a protection:<br>Disable                                                                                                 |                                           | <b>~</b>                                | Data Protection is a guard that detects corruption of data on media; thereby system errors caused by silent data corruption (SDC).                                                                                                    | prevent |
| a <u>t</u> a protection:<br>Disable<br>Select <u>u</u> nconfigured dri                                                              | ives:                                     | •                                       | Data Protection is a guard that detects corruption of data on media; thereby<br>system errors caused by silent data corruption (SDC).<br>                                                                                                    | prevent |
| a <u>t</u> a protection:<br>isable<br>Select <u>u</u> nconfigured dri<br>Drive                                                      | ives:                                     | ▼<br>Capa.                              | Data Protection is a guard that detects corruption of data on media; thereby<br>system errors caused by silent data corruption (SDC).<br>Drive groups:<br>Controller0: ISI MegaRAID SAS 9271-81                                                                                                    | preven  |
| a <u>ta protection:</u><br>Disable<br>Select <u>unconfigured</u> dri<br>Drive<br>Enclosure : Bobcat.                                | ives:<br>Type<br>SAS                      | ▼<br>Capa.<br>136. ▲                    | Data Protection is a guard that detects corruption of data on media: thereby<br>system errors caused by silent data corruption (SDC).<br>Drive groups:<br>Controller0: ISI MegaRAID SAS 9271-81<br>Drive Group0                                                                                                    | preven  |
| ata protection:<br>Disable<br>Select unconfigured dri<br>Drive<br>Enclosure : Bobcat.                                               | ves:<br>Type<br>SAS                       | Capa.                                   | Data Protection is a guard that detects corruption of data on media: thereby<br>system errors caused by silent data corruption (SDC).<br>Drive groups:<br>Controller0: LSI MegaRAID SAS 9271-81<br>Add Hot Spare >                                                                                                    | preven  |
| ata protection:<br>Disable<br>Select unconfigured dri<br>Drive<br>Enclosure : Bobcat.<br>Enclosure : Bobcat.<br>Enclosure : Bobcat. | Type<br>SAS<br>SAS<br>SAS<br>SAS          | Capa.<br>136. A<br>136.                 | Data Protection is a guard that detects corruption of data on media: thereby<br>system errors caused by silent data corruption (SDC).<br>Add >><br>Add Hot Spare >                                                                                                    | prevent |
| ata protection:<br>Disable<br>Select unconfigured dri<br>Drive<br>Carlosure : Bobcat.<br>Enclosure : Bobcat.<br>Enclosure : Bobcat. | Ives:<br>Type<br>SAS<br>SAS<br>SAS<br>SAS | Capa.<br>136.<br>136.<br>136.           | Data Protection is a guard that detects corruption of data on media: thereby<br>system errors caused by silent data corruption (SDC).<br>Drive groups:<br>Controller0: ISI MegaRAID SAS 9271-81<br>Controller0: ISI MegaRAID SAS 9271-81<br>Controller0: ISI MegARAID SAS 9271-81 | prevent |
| ata protection:<br>Disable<br>Select unconfigured dri<br>Drive<br>Enclosure : Bobcat.<br>Enclosure : Bobcat.<br>Enclosure : Bobcat. | Ives:<br>SAS<br>SAS<br>SAS<br>SAS<br>SAS  | Capa.<br>136. *<br>136.<br>136.<br>136. | Data Protection is a guard that detects corruption of data on media: thereby<br>system errors caused by silent data corruption (SDC).<br>Drive groups:<br>Controller0: ISI MegaRAID SAS 9271-81<br>Controller0: ISI MegaRAID SAS 9271-81<br>Controller0: ISI MegARAID SAS 9271-81<br>Controller0: ISI MegARAID SAS 9271-81 | prevent |

Raid 级别选择 raid5,选择要组建的物理硬盘,并单击 Add 添加到右

边的组。

|                                                                                                    |                                                                                | CVac.                                                                                                    |
|----------------------------------------------------------------------------------------------------|--------------------------------------------------------------------------------|----------------------------------------------------------------------------------------------------|
|                                                                                                    |                                                                                | NUGU                                                                                                    |
| te the drive group by specify<br>level:                                                                                                    | ing the RAID                                                                   | level and Drive security method                                                                                                    |
| 5                                                                                                    | RAID S                                                                         | This RAID level is suitable for multi-user environments(database                                                                                                    |
| , convrite mothod                                                                                                    | - 800                                                                          | or file system) with large IO size and high proportion of read activity.                                                                                                    |
| e security we will be                                                                                                    | -                                                                              | Drive security will make the virtual drive secure by applying encryption logic to<br>underlying data in the drive.                                                                                                    |
| protection:                                                                                                    |                                                                                |                                                                                                    |
|                                                                                                    |                                                                                |                                                                                                    |
| able                                                                                                    | V                                                                              | Data Protection is a guard that detects corruption of data on media; thereby preven                                                                                                    |
| able                                                                                                    | <b>T</b>                                                                       | Data Protection is a guard that detects corruption of data on media; thereby prever<br>system errors caused by silent data corruption (SDC).                                                                                                    |
| able                                                                                                    | Y                                                                              | Data Protection is a guard that detects corruption of data on media; thereby preven<br>system errors caused by silent data corruption (SDC).<br>Drive groups                                                                                                    |
| able<br>Lect unconfigured drives:<br>Drive Type                                                                                                    | Capa.                                                                          | Data Protection is a guard that detects corruption of data on media: thereby preven<br>system errors caused by silent data corruption (SDC).<br>Drive groups:<br>Controller0: LSI MegaRAID SAS 9271-81                                                                                                    |
| able<br>Lect <u>u</u> nconfigured drives:<br>Drive   Iype<br>≧Enclosure : Bobcat SAS                                                                                 | • Capa.<br>136 *                                                               | Data Protection is a guard that detects corruption of data on media: thereby prever<br>system errors caused by silent data corruption (SDC).<br>Drive groups:<br>ControllerO: LSI MegaRAID SAS 9271-81<br>Add >>                                                                                                    |
| able<br>Lect unconfigured drives:<br>Drive Iype<br>PEnclosure : Bobcat SAS<br>Enclosure : Bobcat SAS                                                                 | Capa.<br>136                                                                   | Data Protection is a guard that detects corruption of data on media: thereby prever<br>system errors caused by silent data corruption (SDC).<br>Drive groups:<br>Controller0: LSI MegaRAID SAS 9271-81<br>Controller0: LSI MegaRAID SAS 9271-81<br>Enclosure : Bobcat (29), Slot: (                                                                                                    |
| able<br>lect unconfigured drives:<br>Drive Iype<br>Penclosure : Bobcat SAS<br>Enclosure : Bobcat SAS                                                                 | <ul> <li>Capa.</li> <li>136</li> <li>136</li> <li>136</li> </ul>               | Data Protection is a guard that detects corruption of data on media: thereby prever system errors caused by silent data corruption (SDC).         Drive groups:         Add >>         Add Mgt Spare >>         Add Mgt Spare >>                                                                                                    |
| able<br>lect unconfigured drives:<br>Drive Iype<br>≥Enclosure : Bobcat SAS<br>≥Enclosure : Bobcat SAS<br>≥Enclosure : Bobcat SAS                                     | <ul> <li>Capa.</li> <li>136. *</li> <li>136. 136. *</li> </ul>                 | Data Protection is a guard that detects corruption of data on media; thereby prevent system errors caused by silent data corruption (SDC).         Add >>         Add Hot Spare >         (Controller0: LSI MegaRAID SAS 9271-8i)         Prive groups:         Drive groups:         Prive Group0         Prive Group0         W Enclosure : Bobcat (29), Slot: (<br>Prive Bencome : Bobcat (29), Slot: (<br>Prive Benciosure : Bobcat (29), Slot: (<br>Prive Benciosur                                                                                                    |
| able<br>Lect unconfigured drives:<br>Drive Type<br><sup>9</sup> Enclosure : Bobcat SAS<br><sup>9</sup> Enclosure : Bobcat SAS<br><sup>9</sup> Enclosure : Bobcat SAS | <ul> <li>Capa.</li> <li>136. *</li> <li>136</li> <li>136</li> <li>*</li> </ul> | Data Protection is a guard that detects corruption of data on media; thereby preven<br>system errors caused by silent data corruption (SDC).<br>Drive groups:<br>Controller0: LSI MegaRAID SAS 9271-81<br>Controller0: LSI MegaRAID SAS 9271-81<br>Controller0: LSI MegaRAID SAS 9 |
| able<br>Drive Type<br>Enclosure : Bobcat SAS<br>Enclosure : Bobcat SAS<br>Enclosure : Bobcat SAS<br>Enclosure : Bobcat SAS                                           | ✓ Capa.<br>136▲<br>136<br>136                                                  | Data Protection is a guard that detects corruption of data on media; thereby prevent system errors caused by silent data corruption (SDC).         Add >>         Add Hot Spare >>          Controller0: LSI MegaRAID SAS 9271-8i         Prive groups:         Prive groups:                                                                                                    |
| able<br>Drive Type<br>Drive Sobcat SAS<br>Enclosure : Bobcat SAS<br>Enclosure : Bobcat SAS<br>Enclosure : Bobcat SAS<br>Enclosure : Bobcat SAS                       | ✓ Capa.<br>136. ▲<br>136. 136. 136. ↓                                          | Data Protection is a guard that detects corruption of data on media: thereby preven system errors caused by silent data corruption (SDC).         Add >>         Add Hot Spare >         Kembye         Create Drive Group         Create Drive Group         Create Drive Group         Create Drive Group         Create Drive Group         Create Drive Group         Create Drive Group         Create Span                                                                                                    |
| able<br>lect unconfigured drives:<br>Drive Iype<br>Enclosure : Bobcat SAS<br>Enclosure : Bobcat SAS<br>Enclosure : Bobcat SAS<br>Enclosure : Bobcat SAS<br>I         | ✓ Capa. 136. ▲ 136 136 136 136                                                 | Data Protection is a guard that detects corruption of data on media: thereby prevent system errors caused by silent data corruption (SDC).         Add >>         Add Hgt Spare >>         Kemoye         Create Drive Group         Create Drive Group         Create Drive Group         Create Span                                                                                                    |

单击 next

| Create Virtual Driv    | re - Virtual drive settings |                           | x                                                         |
|------------------------|-----------------------------|---------------------------|-----------------------------------------------------------|
|                        |                             |                           | Avago                                                     |
| Specify parameters for | the new virtual drive.      | Drive groups:             |                                                           |
| Virtual drive name:    | VD_0                        | Controller0: LSI MegaRAID | SAS 9271-8i (Bus 1, Dev 0, D<br>Available Capacity: 271.9 |
| Capacity               | 271.945 Units: GB           |                           |                                                           |
| Initialization state:  | Fast Initialization         |                           |                                                           |
| Strip size:            | 64 KB 💌                     |                           |                                                           |
| Read policy:           | Always Read Ahead           |                           |                                                           |
| Mrite policy:          | Always Write Back           |                           |                                                           |
| I/O policy:            | Cached IO                   |                           |                                                           |
| Access policy:         | Read Write                  |                           |                                                           |
| Disk cache policy:     | Enabled                     |                           | <u>.</u>                                                  |
| Update Virtual Drive   | <u>Create Virtual Drive</u> | Remove Virtual Drive      |                                                           |
|                        |                             | Cancel B                  | ack <u>M</u> ext <u>H</u> elp                             |

注意几个参数读写策略以及缓存,并单击 Create Virtual Drive

|                                                       |                        |                   |                                                 | AV                                | ago                           |
|-------------------------------------------------------|------------------------|-------------------|-------------------------------------------------|-----------------------------------|-------------------------------|
| Specify parameters for<br><u>V</u> irtual drive name: | the new virtual drive. | Drive gro         | ups:<br>ntroller0: LSI Meg<br>Drive Group0: RAI | aRAID SAS 9271-<br>D 5: Available | 8i (Bus 1, Dev<br>Capacity: O |
| Capacity:                                             | 0 ÷ Units: GB▼         |                   | - U Virtual Drive                               | 0, VD_0:271.945                   | GB                            |
| Initialization state:                                 | No Initialization      |                   |                                                 |                                   |                               |
| Strip si <u>z</u> e:                                  | 64 KB 💌                |                   |                                                 |                                   |                               |
| R <u>e</u> ad policy:                                 | Always Read Ahead      |                   |                                                 |                                   |                               |
| Mrite policy:                                         | Write Back             |                   |                                                 |                                   |                               |
| I/O policy:                                           | Direct IO 💌            |                   |                                                 |                                   |                               |
| Access policy:                                        | Read Write             |                   |                                                 |                                   |                               |
| Disk cache policy:                                    | Disabled 💌             | <b>.</b>          |                                                 |                                   |                               |
| Update Virtual Drive                                  |                        | e. <u>R</u> emove | Virtual Drive                                   |                                   |                               |

创建 raid 成功, 单击 Next

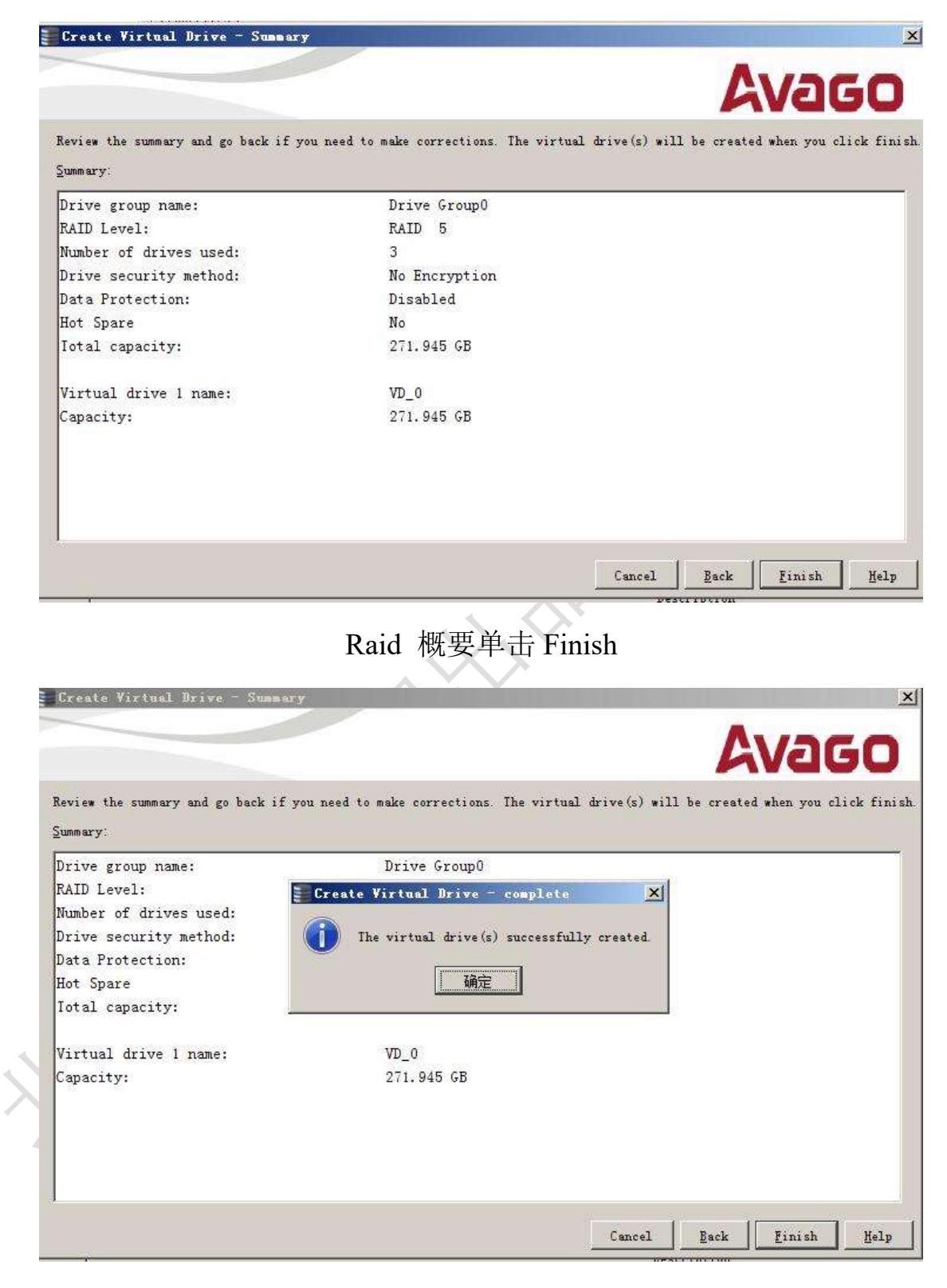

提示成功创建

| Controller   | 0: LSI Me  | gaRAID SA | S 9271             | -8i (Bus )                 | l, Dev | O, Domain O) |         |      |    |
|--------------|------------|-----------|--------------------|----------------------------|--------|--------------|---------|------|----|
| 🗄 🥪 Drive G  | roup: 0, 1 | RAID 5    |                    |                            |        |              |         |      |    |
| 🖯 🚺 Via      | )rive Grou | p: 0. RAJ | D 5                |                            |        |              |         |      |    |
| 1            | Virtual Dr | ive: 0, 1 | D_0,               | 271.945 G                  | B, Op  | timal        |         |      |    |
| 🗄 🥥 Driv     | res        |           |                    |                            |        |              |         |      |    |
|              | Inclosure  | : Bobcat  | (29),              | Sløt: 0,                   | SAS,   | 136.733 GB,  | Online, | (512 | B) |
|              | Inclosure  | : Bobcat  | (29),              | Slot: 1,                   | SAS,   | 136.733 GB,  | Online, | (512 | B) |
|              | Inclosure  | : Bobcat  | (29),              | Slot: 2,                   | SAS,   | 136.732 GB,  | Online, | (512 | B) |
| i 🖓 Ilean fi | murad Driv | inc.      | 2.541100. <b>8</b> | and a second second second |        |              |         |      |    |

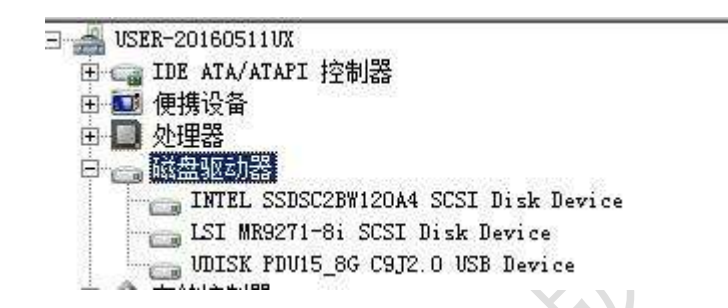

系统的设备管理器中的磁盘驱动器可以看到 Lsi 的虚拟磁盘

| □ <b>3 磁盘 2</b><br>基本<br>271.82 GB<br>联机 | 271.82 GB<br>未分配 |  |
|------------------------------------------|------------------|--|
|                                          |                  |  |

进入系统磁盘工具对该盘进行分区以及格式化,此处卷标设置为

"raid"

| -/.`Q          | ◆自动醫放                          | =¤× |
|----------------|--------------------------------|-----|
| 15             | raid (F:)                      |     |
| $\mathcal{S}'$ |                                |     |
|                | 常规 选项                          | _   |
|                | 打开文件夹以查看文件<br>使用 Windows 资源管理器 |     |
|                | 在"控制面板"中查看更多"自动播放"说            | 顽   |

复制一些文档过去

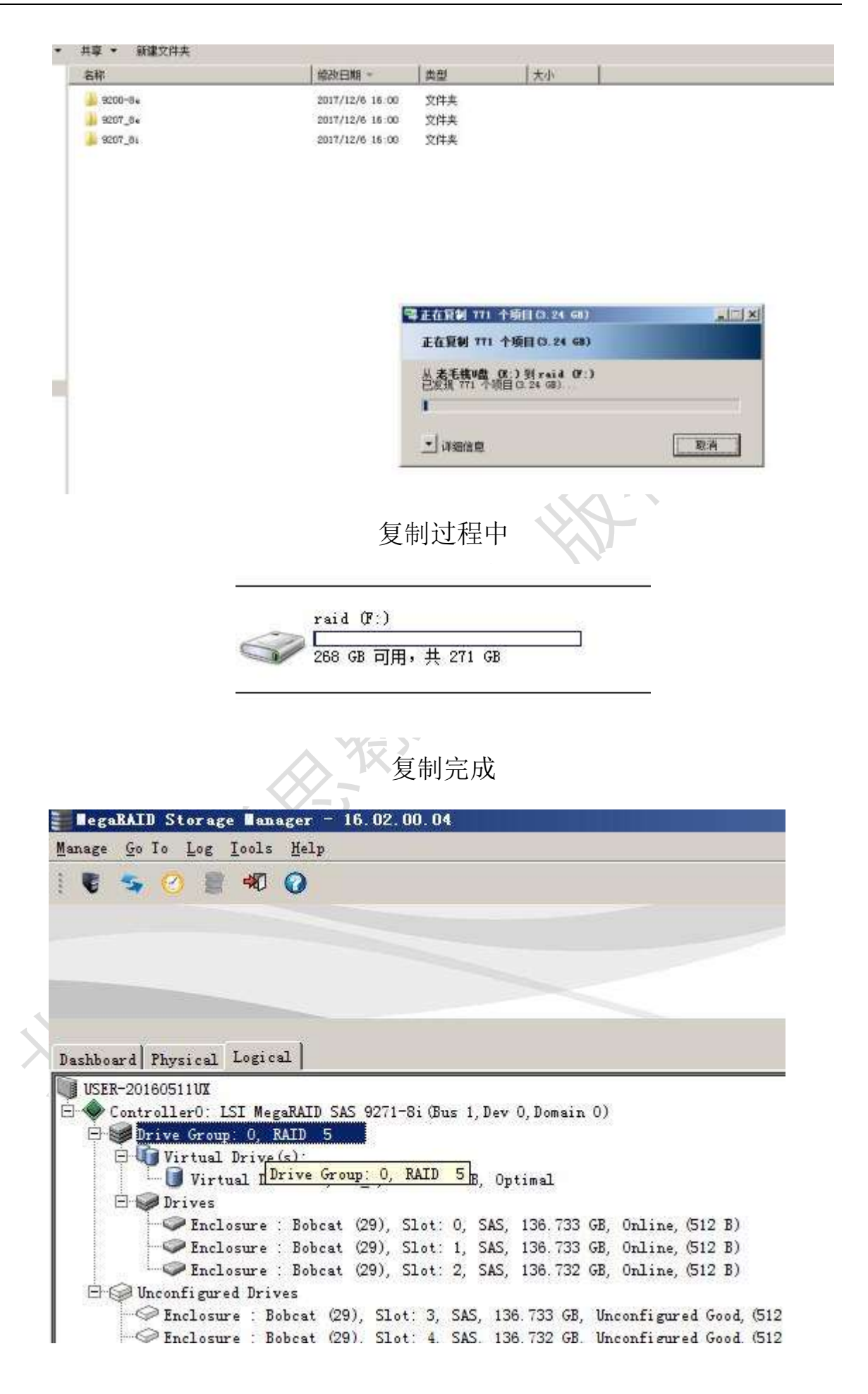

下面进行扩容操作,选中磁盘组0,

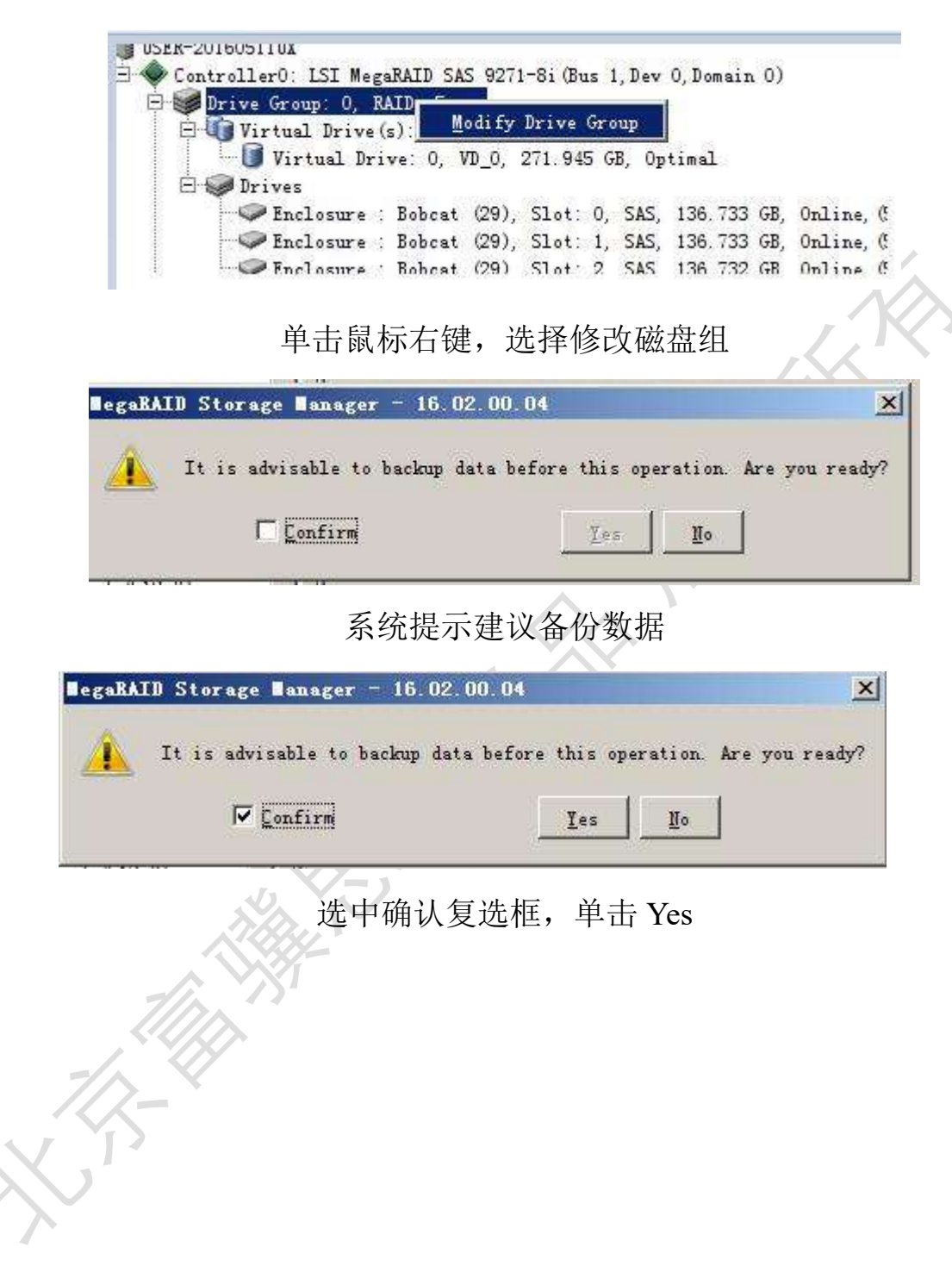

| Drive group name: Drive<br>RAID level: RAID 5                                                                                                    | e Group O                                                                                                    |                                                                                                    |                                   |
|----------------------------------------------------------------------------------------------------|----------------------------------------------------------------------------------------------------|----------------------------------------------------------------------------------------------------|-----------------------------------|
| RAID level: RAID 5                                                                                                    |                                                                                                    |                                                                                                    |                                   |
|                                                                                                    |                                                                                                    |                                                                                                    |                                   |
| Virtual drive state: On                                                                                                    | otimal                                                                                                    |                                                                                                    |                                   |
| 1                                                                                                    |                                                                                                    | 0 222 SA                                                                                                    | 1 125 16                          |
| Drive                                                                                                    | Type                                                                                                    | Capacity                                                                                                    | Status                            |
| Enclosure : Bobcat.                                                                                                    | CAC                                                                                                    | 136.733 GB                                                                                                   | Online                            |
| Realocure ' Bohoat                                                                                                    | SAS                                                                                                    | 136.732 GB                                                                                                   | Online                            |
|                                                                                                    | 11                                                                                                    | 1.11                                                                                                    | ¥.                                |
|                                                                                                    |                                                                                                    |                                                                                                    | Cancel Jext                       |
| ify Drive Group - Se                                                                                                    | 选择新<br>lect the possible B/                                                                                                    | 新的 raid 级别                                                                                                   | Cancel Dext                       |
| ify Drive Group - Se<br>wizard allows you to mo-<br>moving drives from it, o<br>ent drive group configu<br>twe group name: Drive Gr<br>ID level: RAID 5                                                                               | 选择的<br>lect the possible Ra<br>dify the drive group con<br>or changing its RAID lev<br>gration<br>oup 0                                    | 新的 raid 级别<br>MD level<br>nfiguration by adding drive                                                        | es to the virtual drive           |
| ify Drive Group - Se<br>wizard allows you to mo-<br>moving drives from it, o<br>rent drive group configu<br>ive group name: Drive Gr<br>CD level: RAID 5<br>rtual drive state: Optim                                                  | 选择的<br>lect the possible Ra<br>dify the drive group con<br>or changing its RAID lev<br>gration<br>coup 0                                   | 新的 raid 级别<br>MD level                                                                                       | es to the virtual drive           |
| ify Drive Group - Se<br>wizard allows you to mo-<br>moving drives from it. o<br>ent drive group configu<br>ive group name: Drive Gr<br>ID level: RAID 5<br>stual drive state: Optim<br>Drive                                          | 选择的<br>lect the possible Ray<br>dify the drive group con<br>or changing its RAID lev<br>aration<br>oup 0<br>al                             | 新的 raid 级别<br>MD level<br>nfiguration by adding drive<br>vel.<br><u>Capacity</u>                             | es to the virtual drive<br>Status |
| ify Drive Group - Se<br>wizard allows you to mo-<br>moving drives from it, o<br>ent drive group configu<br>ive group name: Drive Gr<br>ID level: RAID 5<br>rtual drive state: Optim<br>Drive<br>Enclosure : Bobcat                    | 选择的<br>lect the possible Ray<br>dify the drive group con<br>or changing its RAID lev<br>gration<br>toup 0<br>hal<br>                       | 新的 raid 级别<br>MD level<br>nfiguration by adding drive<br>vel.<br>Capacity                                    | es to the virtual drive           |
| ify Drive Group - Se<br>wizard allows you to mo-<br>noving drives from it<br>ent drive group configu<br>ive group name: Drive Gr<br>(D level: RAID 5<br>-tual drive state: Optim<br>Drive<br>Enclosure : Bobcat<br>Enclosure : Bobcat | 选择的<br>lect the possible Rd<br>dify the drive group con<br>or changing its RAID lev<br>aration<br>oup 0<br>al<br><u>Type</u><br>SAS<br>SAS | 新的 raid 级别<br>MD level<br>nfiguration by adding drive<br>vel.<br>136.733 GB<br>136.733 GB                    | es to the virtual drive           |
| ify Drive Group - Se<br>wizard allows you to mo-<br>moving drives from it.<br>ent drive group configu<br>ive group name: Drive Gr<br>(D level: RAID 5<br>stual drive state: Optim<br>Drive<br>Enclosure : Bobcat                      | 选择的<br>lect the possible Re<br>dify the drive group con<br>or changing its RAID lev<br>gration<br>toup 0<br>tal<br>Type<br>SAS<br>SAS      | 新的 raid 级别<br>MD level<br>nfiguration by adding drive<br>vel.<br><u>Capacity</u><br>136.733 GB<br>136.733 GB | es to the virtual drive           |

## 我们还是选择 raid5,系统会自动进行判断可选的 raid 级别,单击

Next

| You have selected<br>Use the below tab                                                                                                    | l RAID 5. To migrate from RAI<br>le to add the drive(s) and c                                                  | D 5 to RAID 5, you need<br>lick next to proceed.                                                                                                    | to add at least 1 o                                                                              | drive(s) to the configurat                                                                                                    |
|----------------------------------------------------------------------------------------------------|----------------------------------------------------------------------------------------------------|----------------------------------------------------------------------------------------------------|--------------------------------------------------------------------------------------------------|----------------------------------------------------------------------------------------------------|
| Select the unconf                                                                                                    | igured drive to <u>a</u> dd:                                                                                   |                                                                                                    |                                                                                                  |                                                                                                    |
|                                                                                                    | Available Drives                                                                                               | Туре                                                                                                    | Capacity                                                                                         | Status                                                                                                    |
| <b>v</b>                                                                                                    | 🗇 Enclosure : Bobc                                                                                             | SAS                                                                                                    | 136.733 GB                                                                                       | Unconfigured Good                                                                                                    |
|                                                                                                    | Enclosure : Bobc                                                                                               | SAS                                                                                                    | 136.733 GB                                                                                       | Unconfigured Good                                                                                                    |
|                                                                                                    | Zenclosure Bobc                                                                                                | SAS                                                                                                    | 136.733 GB                                                                                       | Unconfigured Good                                                                                                    |
|                                                                                                    | Enclosure : Bobc                                                                                               | SAS                                                                                                    | 136,733 GB                                                                                       | Unconfigured Good                                                                                                    |
|                                                                                                    | Enclosure . Bobc                                                                                               | CAC                                                                                                    | 136,733 GB                                                                                       | Unconfigured Good                                                                                                    |
|                                                                                                    | September 2 Bobc                                                                                               | SAS                                                                                                    | 136 733 GB                                                                                       | Unconfigured Good                                                                                                    |
|                                                                                                    | Enclosure : Bobc                                                                                               | SAS                                                                                                    | 136.733 GB                                                                                       | Unconfigured Good                                                                                                    |
|                                                                                                    | Enclosure : Bobc                                                                                               | SAS                                                                                                    | 136.733 GB                                                                                       | Unconfigured Good                                                                                                    |
|                                                                                                    | Denclosure : Bobc                                                                                              | SAS                                                                                                    | 136.733 GB                                                                                       | Unconfigured Good                                                                                                    |
|                                                                                                    | 🗇 Enclosure : Bobc                                                                                             | SAS                                                                                                    | 136.733 GB                                                                                       | Unconfigured Good                                                                                                    |
| dify Drive Gro                                                                                                    | 复选要¥<br>ap - Summary                                                                                           | 忝加的新盘,」                                                                                                    | 单击 Next                                                                                          |                                                                                                    |
| odify Drive Gro<br>view the summary                                                                                                    | 复选要注<br>up - Summary<br>and go back if you need to s                                                           | 忝加的新盘,<br>make corrections. The Ch                                                                                                    | 单击 Next<br>Langes will be made                                                                   | AVAGO                                                                                                    |
| o <b>dify Drive Gro</b><br>view the summary<br>unmary:                                                                                                    | 复选要注<br>ap - Summary<br>and go back if you need to a                                                           | 忝加的新盘,                                                                                                    | 单击 Next<br>Ananges will be made                                                                  | Standing States States |
| odify Drive Gro<br>view the summary<br>unmary:<br>urrent settings:                                                                                                | 复选要注<br>up - Summary<br>and go back if you need to a                                                           | 忝加的新盘,<br>make corrections. The Ch<br>Post modification s                                                                                                | 单击 Next<br>nanges will be made<br>ettings:                                                       | 2<br>Vago<br>* when you click Finish                                                                                                    |
| odify Drive Gro<br>view the summary<br>unmary:<br>urrent settings:<br>ive group name:                                                                             | 复选要?<br>ap - Sussary<br>and go back if you need to a<br>Drive Group: 0, RAID 5                                 | 添加的新盘,<br>make corrections. The Ch<br>Post modification so<br>prive group name                                                                           | 单击 Next<br>hanges will be made<br>ettings:                                                       | AVAGO<br>* when you click Finish                                                                                                    |
| odify Drive Gro<br>view the summary<br>mmary:<br>urrent settings:<br>ive group name:<br>ID Level:                                                                 | 复选要?<br>ap - Sussary<br>and go back if you need to a<br>Drive Group: 0, RAID 5<br>RAID 5                       | 忝加的新盘,<br>make corrections. The Ch<br>Post modification su<br>prive group name<br>RAID Level:                                                            | 单击 Next<br>nanges will be made<br>ettings:<br>. prive or<br>RAID 5                               | AVAGO<br>* when you click Finish<br>roup: 0, 10419 9                                                                                                    |
| odify Drive Gro<br>view the summary<br>mmary:<br>urrent settings:<br>ive group name:<br>ID Level:<br>rtual drive name:                                            | 复选要注<br>up - Summary<br>and go back if you need to a<br>Drive Group: 0, RAID 5<br>RAID 5<br>VD_0               | 添加的新盘,<br>make corrections. The Ch<br>Post modification su<br>prive group name<br>RAID Level:<br>Virtual drive na                                        | 单击 Next<br>nanges will be made<br>ettings:<br>. Drive vi<br>RAID 5<br>me: VD_0                   | AVAGO<br>* when you click Finish<br>coup. 0, 10410 0                                                                                                    |
| odify Drive Gro<br>view the summary<br>mmary:<br>mrent settings:<br>ive group name:<br>ID Level:<br>rtual drive name:<br>ital capacity:                           | 复选要注<br>ap - Sussary<br>and go back if you need to a<br>Drive Group: 0, RAID 5<br>RAID 5<br>VD_0<br>271.945 GB | 忝加的新盘,<br>make corrections. The Ch<br>Post modification su<br>prive group name<br>RAID Level:<br>Virtual drive na<br>Iotal capacity:                     | 单击 Next<br>nanges will be made<br>ettings:<br>. Drive vi<br>RAID 5<br>me: VD_0<br>679.863        | GB                                                                                                    |
| odify Drive Gro<br>eview the summary<br>ummary:<br>urrent settings:<br>rive group name:<br>AID Level:<br>irtual drive name:<br>otal capacity:<br>umber of drives: | 复选要注<br>and go back if you need to a<br>Drive Group: 0, RAID 5<br>RAID 5<br>VD_0<br>271.945 GB<br>3            | 添加的新盘,<br>make corrections. The CH<br>Post modification su<br>prive group name<br>RAID Level:<br>Virtual drive na<br>Iotal capacity:<br>Number of drives | 单击 Next<br>hanges will be made<br>ettings:<br>. Drive vi<br>RAID 5<br>me: VD_0<br>679.863<br>: 6 | GB                                                                                                    |

#### 新 raid 概述,确认无误单击 Finish

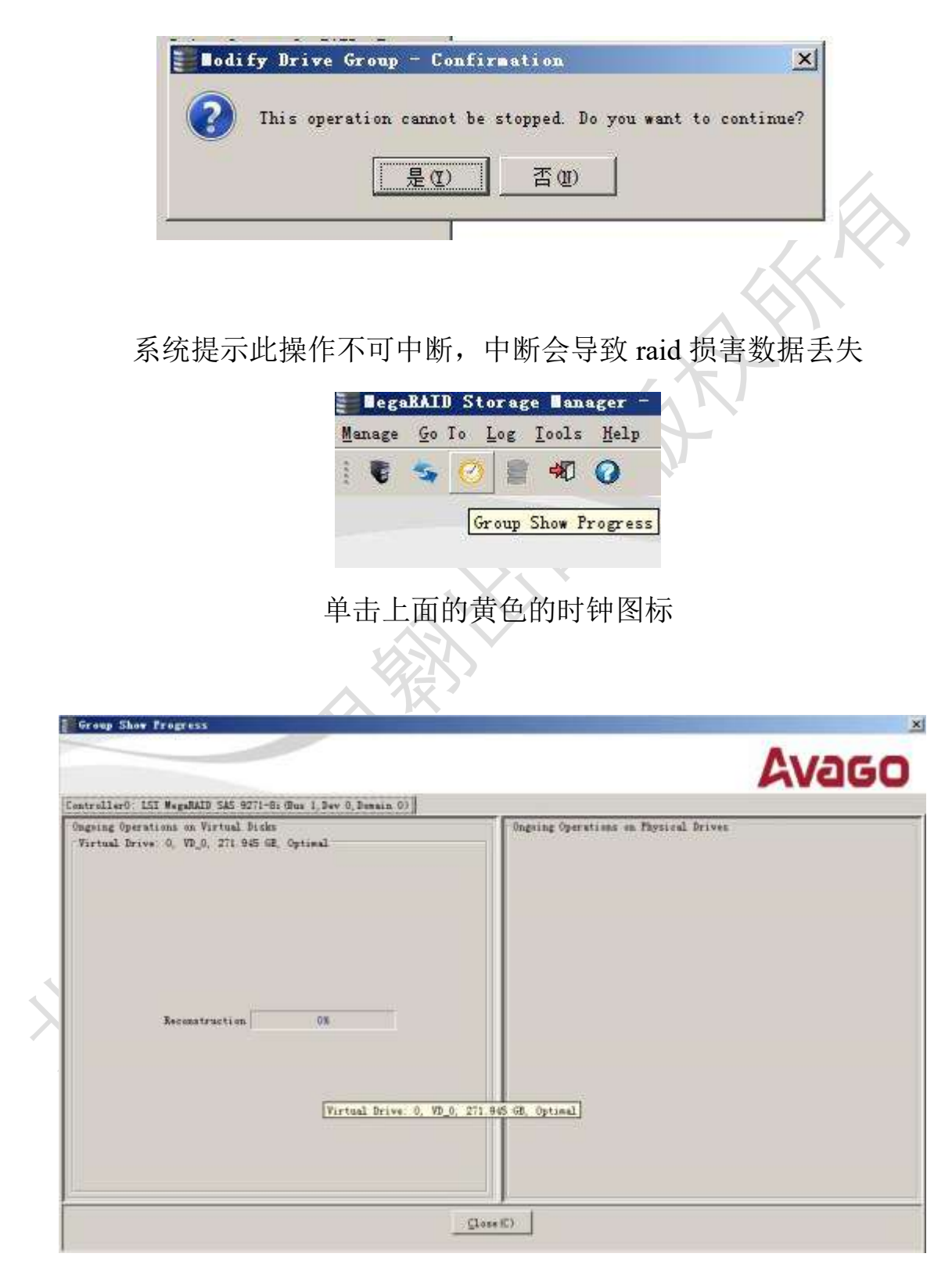

系统开始重建

|                                                                                    | Avago                                 |
|------------------------------------------------------------------------------------|---------------------------------------|
| Controller0: LSI MegaRAID SAS 9271-S: (Bus 1, Dev 0, Domain 0)                     |                                       |
| Ongsing Operations on Firtual Disks<br>Virtual Drive: 0, VD_0, 271.045 GH, Optimal | Ongoing Operations on Physical Drives |
| Beconstruction 18<br>Estimated time Left: 2 Hours 25Mins 515ecs                    |                                       |
|                                                                                    | (lase (C)                             |
| 扩名                                                                                 | 学中。。。                                 |
| ⊡ ◆ Controller0: LSI MegaRAID SAS 9271-8i                                          | (Bus 1, Dev 0, Domain 0)              |
| 🖻 💕 Drive Group: 0, RAID 5                                                         |                                       |
| Uirtual Drive(s):                                                                  | .863 GB, Optimal                      |
| □ Urives<br>□ Enclosure : Bohcet (29) Si                                           | ot: 0 SAS 136 733 GB Online           |
| Enclosure : Bobcat (29), Sl                                                        | ot: 1, SAS, 136.733 GB, Online,       |
| Enclosure : Bobcat (29), Sl                                                        | ot: 2, SAS, 136.732 GB, Online,       |
| Enclosure : Bobcat (29), Sl                                                        | ot: 5, SAS, 136.733 GB, Online,       |
| Enclosure : Bobcat (29), 51                                                        | ot: 20, SAS, 136.733 GB, Online       |
|                                                                                    |                                       |
| 扩容完成后 RAID 总容量增加,                                                                  | 扩容完成后,在管理软件看到还是-                      |
|                                                                                    |                                       |
| AID •                                                                              |                                       |
| レビン 「「」 「」 「」 「」 「」 「」 「」 「」 「」 「」 「」 「」 「」                                        |                                       |
| INTEL SSDSC2                                                                       | BW12UA4 SUSI Disk Device              |

🖻 👝 磁盘驱动器 INTEL SSDSC2BW120A4 SCSI Disk Device ISI MR9271-8i SCSI Disk Device UDISK PDU15\_8G C9J2.0 USB Device 日本存储控制器

操作系统里看到的仍旧是1个虚拟盘

| Ĩ | □ 磁盘 1          |                             |           |
|---|-----------------|-----------------------------|-----------|
|   | 基本<br>679.74 GB | raid (F:)<br>271.82 GB NTFS | 407.92 GB |
|   | 联机              | 状态良好(主分区)                   | 未分配       |
|   |                 | J                           |           |

磁盘管理会看到原来的虚拟盘会多出一个新的未分区而不会影响原来的数据。

4. 在 LSA 系统中,目前仅博通 MegaRAID 94xx 可进行操作

| Avago                    | LSI Storage Authority        | and the second second sec |
|--------------------------|------------------------------|----------------------------------------------------------------------------------------------------|
| <b>G Remote Server I</b> | Discovery                    | Windo                                                                                                    |
|                          | Server Id: e0:3f:49:e6:f0:e2 |                                                                                                    |
|                          |                              |                                                                                                    |
|                          |                              | Non J                                                                                                    |
|                          | Sign In                      | 2                                                                                                    |
|                          | HOST T                       |                                                                                                    |
|                          |                              |                                                                                                    |
|                          | C English T                  |                                                                                                    |
|                          | Sign In                      |                                                                                                    |
|                          |                              |                                                                                                    |

输入用户名,密码单击 Sign In

| Controller is Optimal                        | ^                                                                                                    |                                                 |                                          |
|----------------------------------------------|----------------------------------------------------------------------------------------------------|-------------------------------------------------|------------------------------------------|
|                                              |                                                                                                    |                                                 |                                          |
| 💈 🥝 Controller ID: (                         | AVAGO MegaRAID SAS 944                                                                                               | 10-8i Bus 1<br>Dev 0                            |                                          |
| a Balan Camara a Minta                       | al Polices 24 Physical Polices                                                                                       |                                                 |                                          |
| o brive Groups, o virtu                      | al Drives, 24 Physical Drives                                                                                        | Configurer                                      | Capacity 0 KB of 12.215 TB               |
| Serial No                                    | SAS Address                                                                                                    | Alarm                                           | Driver Version                           |
| 3100700130                                   |                                                                                                    |                                                 | 1,1,1,1,1,1,1,1,1,1,1,1,1,1,1,1,1,1,1,1, |
|                                              |                                                                                                    |                                                 |                                          |
|                                              | E -b -                                                                                                    | ந்து திரார<br>நடித்து பார                       |                                          |
|                                              | 点击:                                                                                                    | 控制畚                                             |                                          |
|                                              |                                                                                                    |                                                 |                                          |
|                                              |                                                                                                    |                                                 |                                          |
|                                              |                                                                                                    |                                                 | Actions                                  |
| gured Capacity 0 KB of '                     | 12.215 TB                                                                                                    |                                                 | View Event Log                           |
|                                              | Driver Moreion                                                                                                    |                                                 | Download Diagnostics                     |
|                                              | 7.70 Advanced Configu<br>Detailed customiz                                                                           | able process                                    | / Configure                              |
|                                              | Simple Configura                                                                                                    | tion                                            | Undate Firmulare                         |
|                                              | CacheCade - SSD                                                                                                    | Caching                                         | Firmware version 5.010.01-<br>0671       |
|                                              | Configuration                                                                                                    |                                                 |                                          |
|                                              | Foreign Configura<br>0 Found                                                                                         | ition                                           |                                          |
|                                              | Clear Configuratio                                                                                                   | on                                              |                                          |
| X                                            |                                                                                                    | 11                                              |                                          |
| 单言                                           | F Configure 选择                                                                                                    | Advanced                                        | Configuration                            |
|                                              |                                                                                                    |                                                 | 6                                        |
| Advanced Config<br>Step 1/2 (Choose your new | uration 💿                                                                                                    |                                                 |                                          |
|                                              | Rener Dates Cases 0                                                                                                  |                                                 |                                          |
|                                              | 24 yearlable unconfigu                                                                                               | and driverod.                                   |                                          |
| 1. RAID Level Setting (Comp                  | are and seloct)                                                                                                    | an hara sahi sinas                              |                                          |
| AAD G                                        | <ul> <li>The field week a substitution for high period</li> <li>Arris reductioncy Crucics this spiton and</li> </ul> | mantae with sense<br>In fair many screek divise |                                          |
| A Address of the American American           | ates.                                                                                                    |                                                 |                                          |
| 5° barcentraneora nunve wonits               |                                                                                                    |                                                 |                                          |

创建虚拟磁盘 选 RAID0 单击 Next

|                                                                                                    | (410)      | contraction and the second | e exterpinet i | 10400    | LINNE C   |              |                                          | Tippe                        | 111 |
|----------------------------------------------------------------------------------------------------|------------|----------------------------|----------------|----------|-----------|--------------|------------------------------------------|------------------------------|-----|
|                                                                                                    | IB I       | EnclosureSilot             | Device ID      | Type     | Interface | Capacity     | Sector Size                              | Hodel                        | -   |
| In Proceed Design                                                                                                    | -          | EH_03 13                   | ii a           | HOD      | 545       | 1353258      | 5128                                     | 0514040454                   |     |
|                                                                                                    |            | EH_ED_4                    | 2. <b>1</b> 0  | 100      | SAS       | 130.2268     | 9178                                     | DG1408ADCF                   |     |
| hadrand                                                                                                    | 10         | EN_03-12                   | 2              | нор      | sata      | 405,2568     | 9328                                     | GB0500C8048                  |     |
| Contractory of the second second seco | 12         | EN_63.16                   | .9             | (00)     | SATA      | 465,2508     | 5128                                     | T00580C8048                  |     |
|                                                                                                    | - 10       | EN 03 14                   |                | HDD      | SATA.     | 405.2508     | 5128                                     | G80500C8046                  |     |
| Name of the Association of the Association of the A | - 40       | EN 63:23                   | ń              | HDD      | SATA      | 465,1558     | 5128                                     | 580500Cada#                  |     |
| The second second second second second second second second second second second second second second second se                                                                                                    | 10         | EN_63 15                   | 7              | HDD      | 547A      | 405.2558     | 512B                                     | 68050008046                  |     |
|                                                                                                    | UD .       | EN_6310                    | 0              | нор      | 54TA      | 465.2568     | 512B                                     | HD5725050KLA                 | 360 |
| 选中2个<br>Advanced Configuration<br>Step 2/2: Configure Physical Drives                                                                                                    | ·盘,<br>on( | 并单<br>Preate Virtua        | 击 Ao           | dd I     | Physic    | cal Dı       | rivers                                   |                              |     |
|                                                                                                    | New        | Drive Gro<br>RAID 0 Wit    | up DG_0        | ption    |           |              |                                          |                              |     |
| Add Pfrysical Orives                                                                                                    |            |                            | .hpsrrs        |          | Add       | Virtual D    | rives<br>inte across i<br>t Drives can t | 2 selected drive<br>be added | 5   |
| second sufficient success rate on accord.                                                                                                    |            |                            |                | ×        | No        | Virtual Oriv | e added ynt                              |                              |     |
| EN 63: 17. Model-DG146ABAB4 SAS 136.22 GB                                                                                                    |            |                            |                | 20<br>20 |           |              |                                          |                              |     |
| EN_63 : 17, Model-DG146ABAB4 SAS, 136.22 GB                                                                                                    |            |                            |                | x        |           |              |                                          |                              |     |
| EN_63 : 17, Model-DG146ABAB4 SAS, 136.22 GB<br>EN_63 : 4, Model-DG146BABCF SAS, 136.22 GB                                                                                                    |            |                            |                |          |           |              |                                          |                              |     |
| EN_63 : 17, Model-DG146ABAB4 SAS, 136.22 GB<br>EN_63 : 4, Model-DG146BABCF SAS, 136.22 GB                                                                                                    | 3          |                            |                |          |           |              |                                          |                              |     |

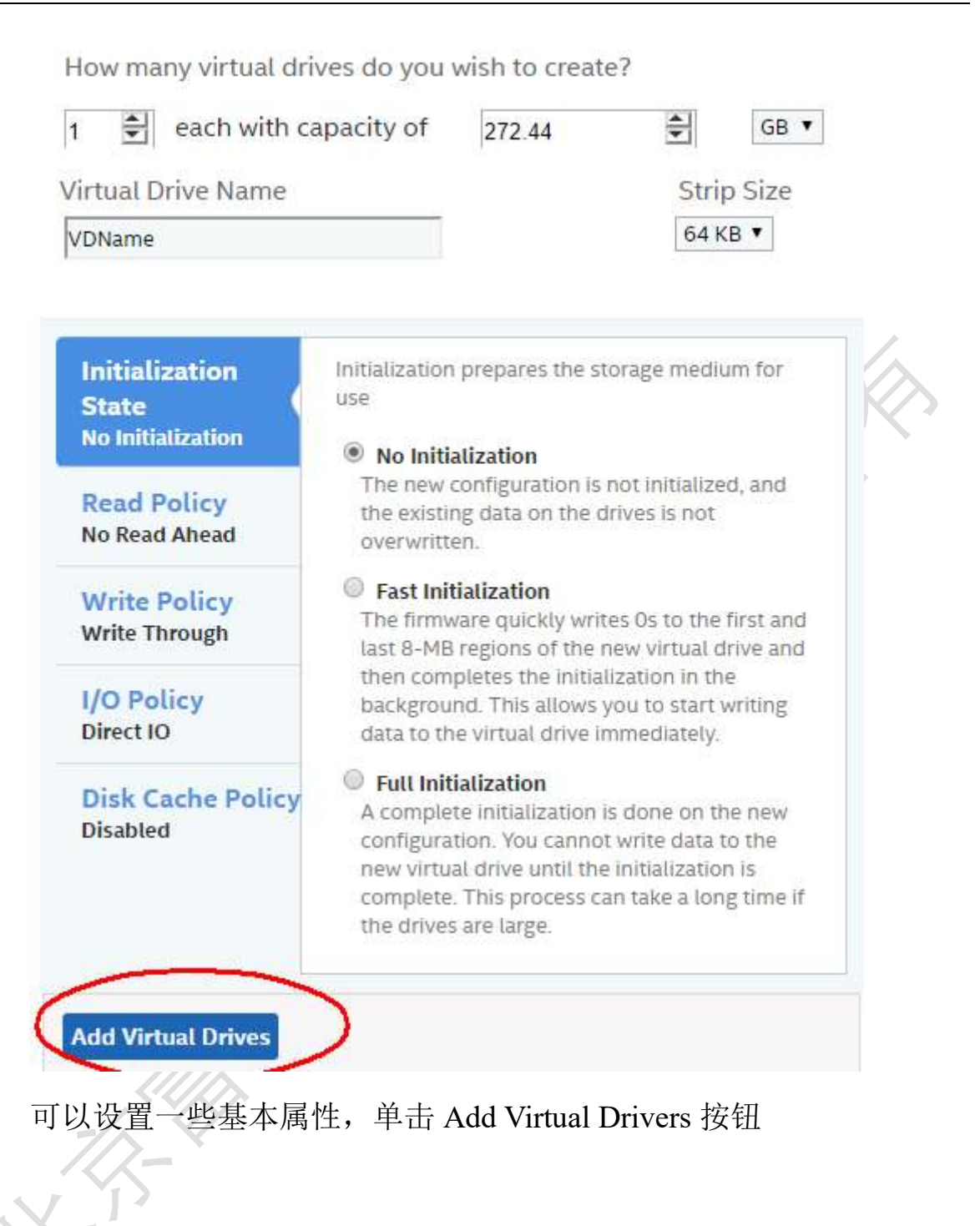

Back Finis

| How many virtual                             | frives do you wish to create?                                                        |            |
|----------------------------------------------|--------------------------------------------------------------------------------------|------------|
| 1 🚔 each with                                | capacity of 272.44 🚔 GB                                                              | <b>)</b> • |
| Virtual Drive Name                           | Strip Size                                                                           | 2          |
| VDName                                       | 64 KB 🔻                                                                              |            |
|                                              |                                                                                      |            |
| Initialization<br>State<br>No Initialization | In tialization prepares the storage medium for use No Initialization                 |            |
| Read Policy                                  | The new configuration is not initialized, and the existing data on the drives is not |            |

这里默认设置最大容量给虚拟磁盘,可以手动修改,以后可以在卡的

BIOS 进行容量扩展(expanded)

| Ade  | d Virtual Drives                                                  |   |
|------|-------------------------------------------------------------------|---|
| Maxi | mum size is used to create a Virtual Drives for this Drive Group. |   |
| Max  | imum size is used to create a Virtual Drives for this Drive Group |   |
| _    |                                                                   | [ |
|      |                                                                   |   |

|        |                             | 单击 F                                             | inish,完成                     | 创建一个虚拟             | よ <u></u><br>出   |
|--------|-----------------------------|--------------------------------------------------|------------------------------|--------------------|------------------|
|        | Drive Grou<br>/irtual Drive | ps)                                              | 24 Drives<br>22 Unconfigured | I Drives           | 2 Other Hardware |
| = DG_0 | RAID 0                      | 1 Virtual & 2 Physical Driv<br>2 Physical Drives | es Used 272.44 GB of 2       | 72.44 GB Available |                  |
| 1 Vir  |                             |                                                  |                              |                    |                  |
| 1 Vu   |                             | ID Name                                          | Cepietity                    | Strip Star         | Cache Policy     |

## 可以看到已经成功创建了一个虚拟磁盘

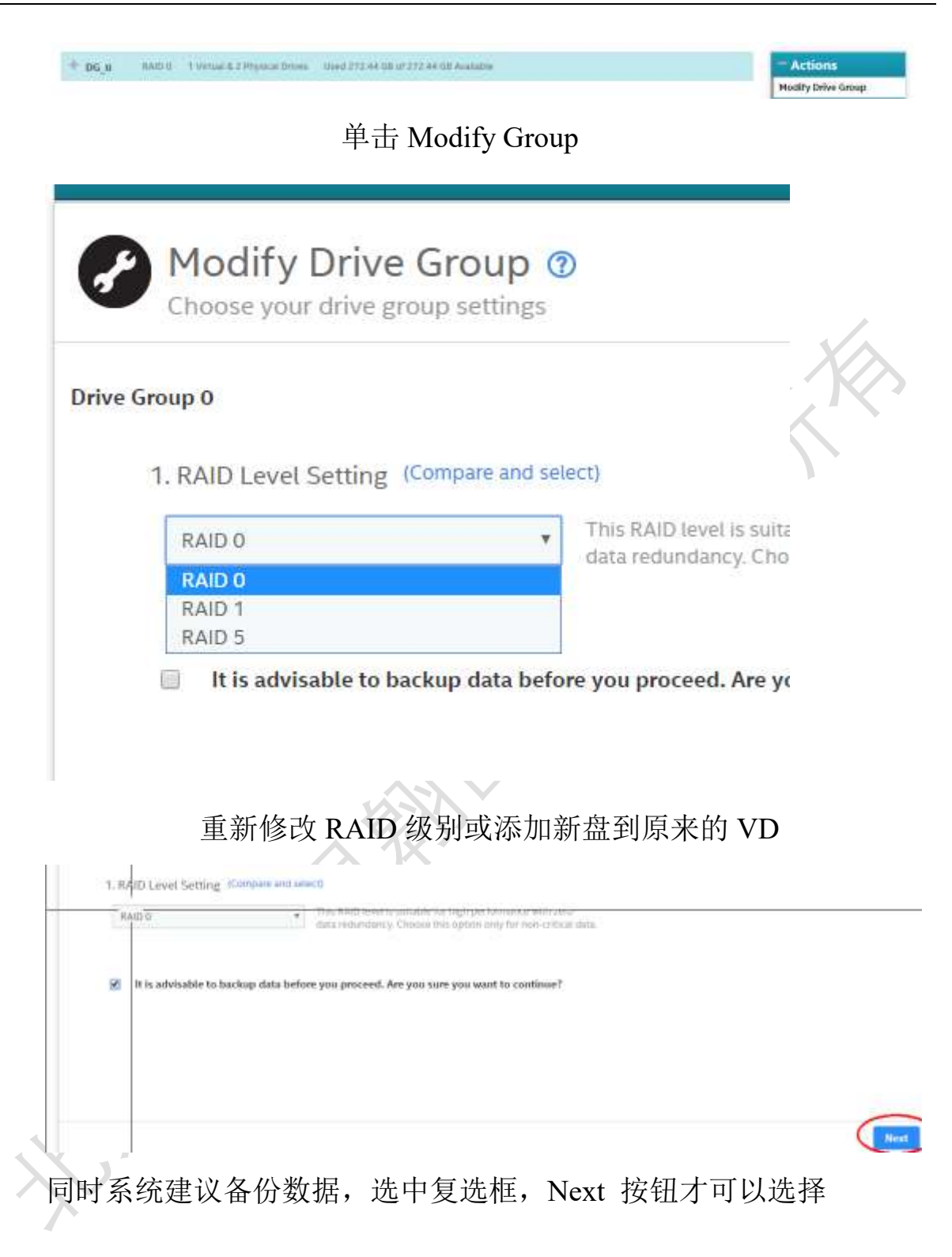

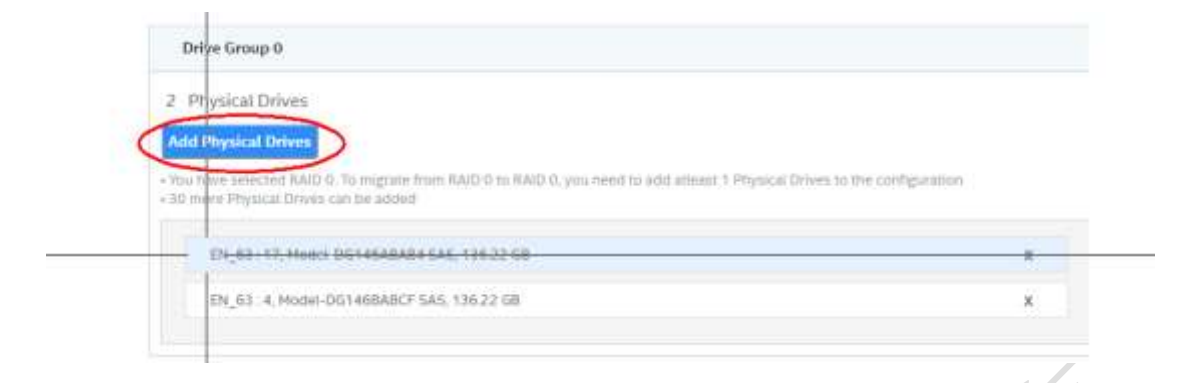

### 单击 Add Physical drivers

?

#### 22 Available Unconfigured Drive(s)

×

Add a maximum of 30 drive as required by RAID 0 Level.

|          | Enclosure:Slot | Device<br>ID | Туре | Interface | Capacity | Sector<br>Size | Model                  |
|----------|----------------|--------------|------|-----------|----------|----------------|------------------------|
|          | EN_63 : 12     | 2            | HDD  | SATA      | 465.25GB | 512B           | GB0500C8046            |
| <b>V</b> | EN_63 : 16     | 3            | HDD  | SATA      | 465.25GB | 512B           | GB0500C8046            |
|          | EN_63:14       | 4            | HDD  | SATA      | 465.25GB | 512B           | GB0500C8046            |
|          | EN_63:9        | 5            | HDD  | SATA      | 465.25GB | 512B           | GB0500C8046            |
|          | EN_63:23       | 6            | HDD  | SATA      | 465.25GB | 512B           | GB0500C8046            |
|          | EN_63:15       | 7            | HDD  | SATA      | 465.25GB | 512B           | GB0500C8046            |
|          | EN_63:0        | 8            | HDD  | SATA      | 465.25GB | 512B           | HDS725050KLA360        |
|          | EN_63:1        | 9            | HDD  | SATA      | 465.25GB | 512B           | HDS725050KLA360        |
|          | EN 63:3        | 10           | HDD  | SATA      | 931GB    | 512B           | HitachiHUA721010KLA330 |

Add Physical Drives

2 drives selected.

## 选中要添加的磁盘后,单击 Add Physical Drivers 按钮

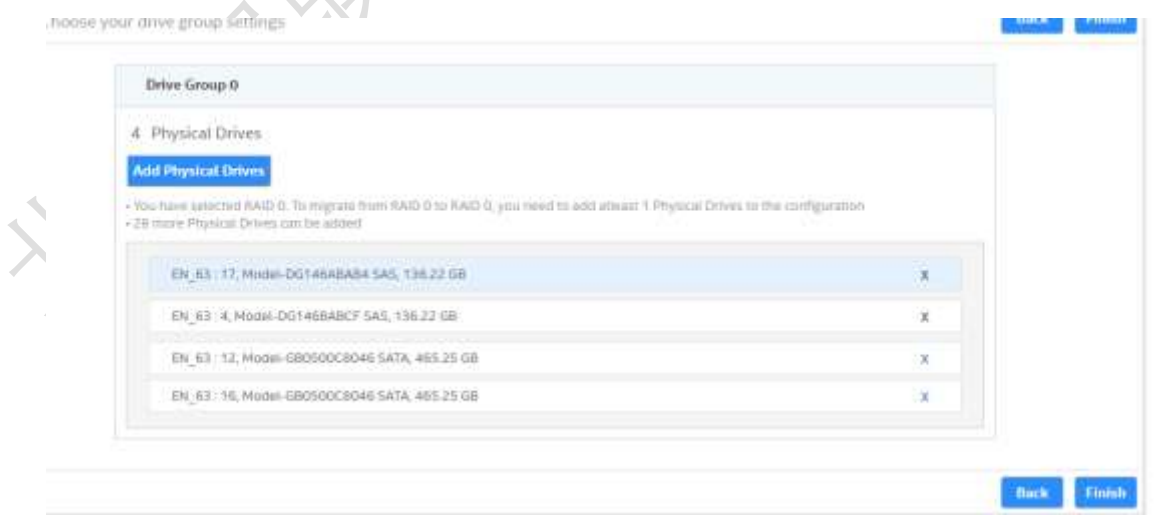

单击 Finish 按钮,

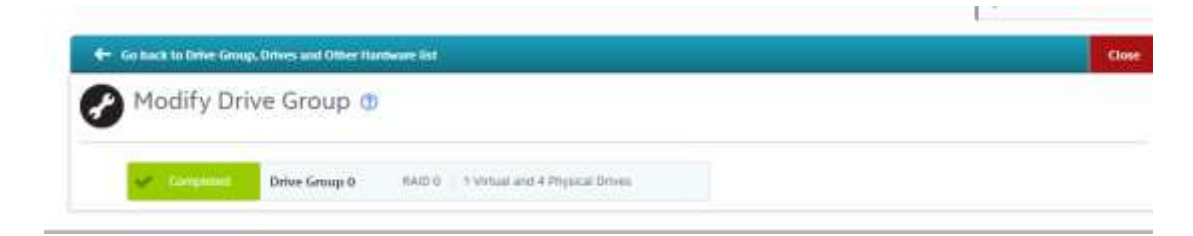

系统对虚拟磁盘进行重新扩建